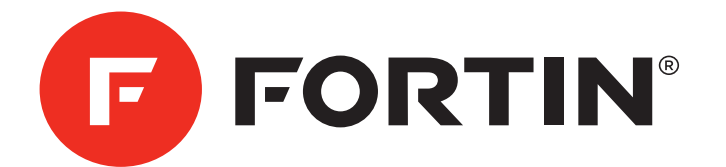

Universal All-In-One Data Bypass and Interface Module. Module d'Interface et de Données Universelles Tout-En-Un.

## NISSAN / INFINITI

Guide # 34361

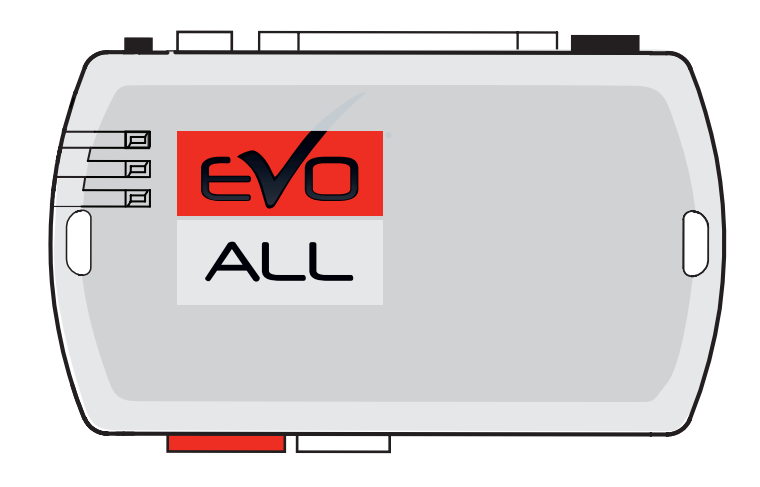

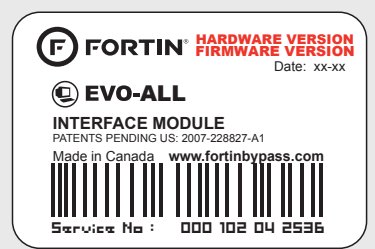

Module label | Étiquette sur le module

#### Notice: Updated Firmware and Installation Guides

Updated firmware and installation guides are posted on our web site on a regular basis. We recommend that you update this module to the latest firmware and download the latest installation guide(s) prior to the installation of this product.

#### Notice: Mise à jour microprogramme et Guides d'installations

Des mises à jour du Firmware (microprogramme) et des guides d'installation sont mis en ligne régulièrement. Vérifiez que vous avez bien la dernière version logiciel et le dernier guide d'installation avant l'installation de ce produit.

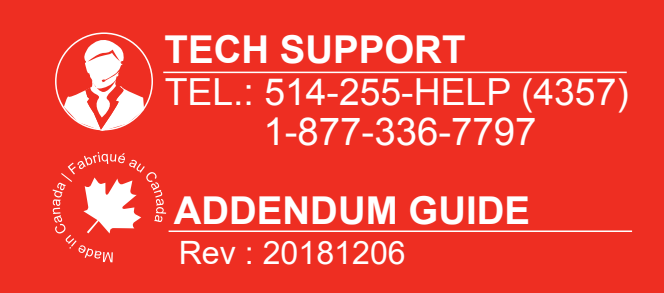

www.fortinbypass.com

WEB UPDATE | MISE À JOUR INTERNET

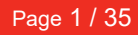

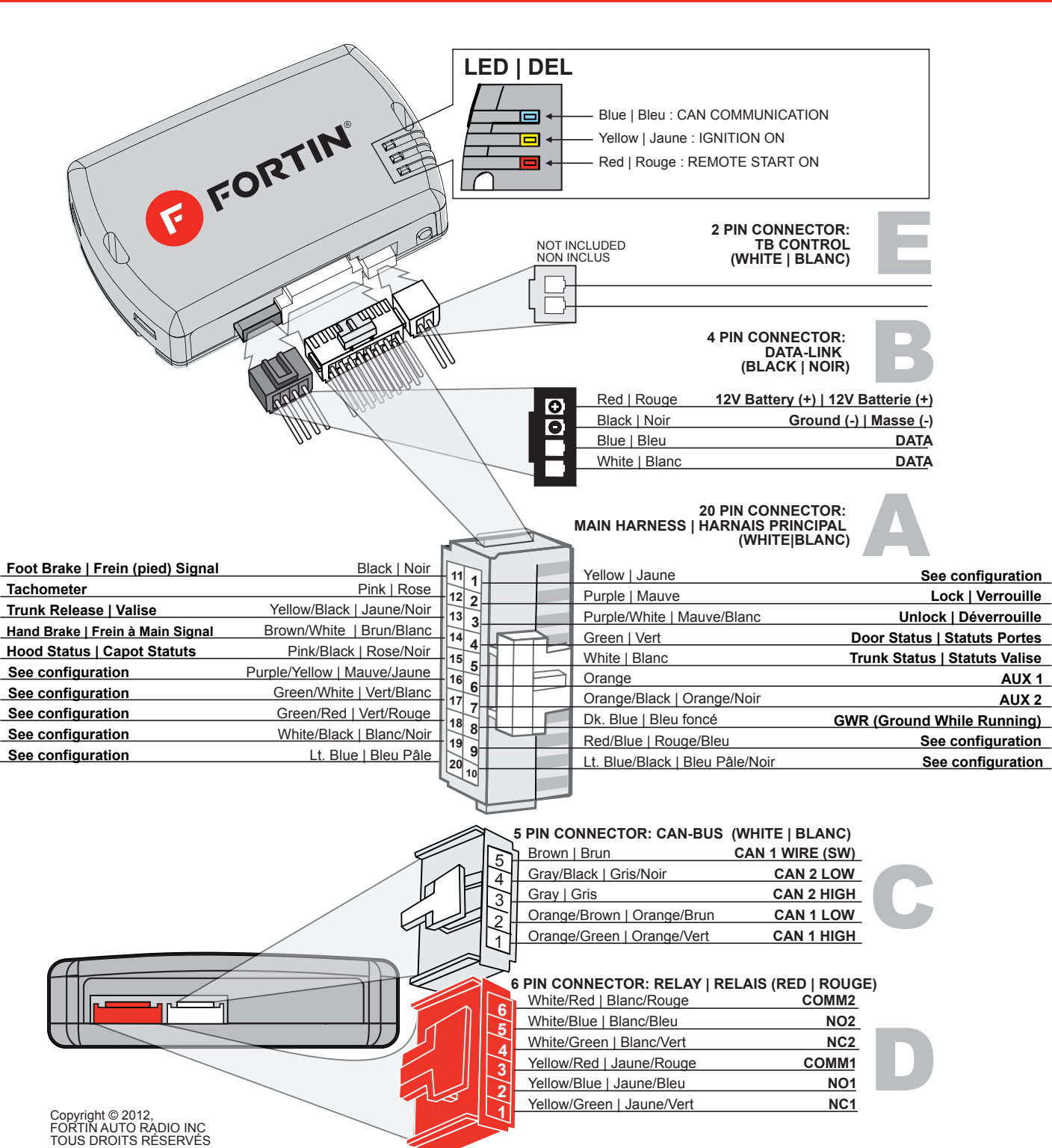

#### VEHICLE EQUIPPED WITH OEM ALARM | VÉHICULE ÉQUIPPÉS D'UNE ALARME D'ORIGINE

Some vehicles must be UNLOCKED to disarm the OEM alarm before remote start. Enable option **D2** using the FlashLink Manager. When this option is enabled the module will automatically UNLOCK before remote start and LOCK after the vehicle has remote started. Certains véhicules doivent être DÉVERROUILLÉS avant le démarrage à distance pour désarmer l'alarme d'origine. Activez l'option **D2** avec le FlashLink Manager. Lorsque cette option est activée, le module déverrouille automatiquement avant le démarrage à distance et reverrouille après que le véhicule a démarré à distance.

Ce guide peut faire l'objet de changement sans préavis. Voir www.fortin.ca pour la récente version.

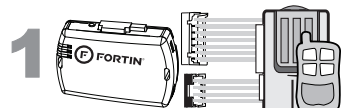

#### Determine if the remotestarter or alarm system supports 2-way Data-Link.

#### Déterminez si le démarreur à distance ou système d'alarme est compatible en Data-Link 2-voies.

#### WITH DATA-LINK AVEC DATA-LINK

#### WITH OUT DATA-LINK SANS DATA-LINK

In order to use this type of connection the remote-starter or alarm-system must be compatible with the **Fortin Data-link protocol**. Consult the installation guide or visit www.fortinbypass.com/datalink/ for more information.

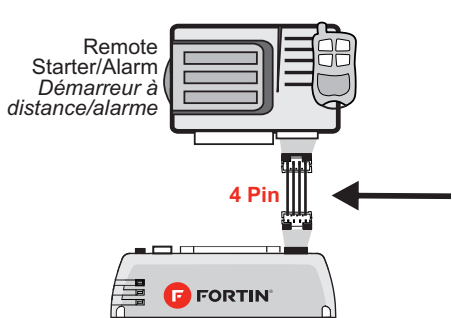

Le démarreur à distance ou le système d'alarme doit être compatible avec le **protocole Data-link Fortin** pour ces branchements. Consultez le guide d'installation du démarreur à distance ou du système d'alarme ou visitez le www.fortinbypass.com/datalink/ pour plus d'informations. For all other remote-starters or alarm-systems perform the following connections. Pour tout autres types de démarreurs à distance ou d'alarme, effectuez les branchements suivants.

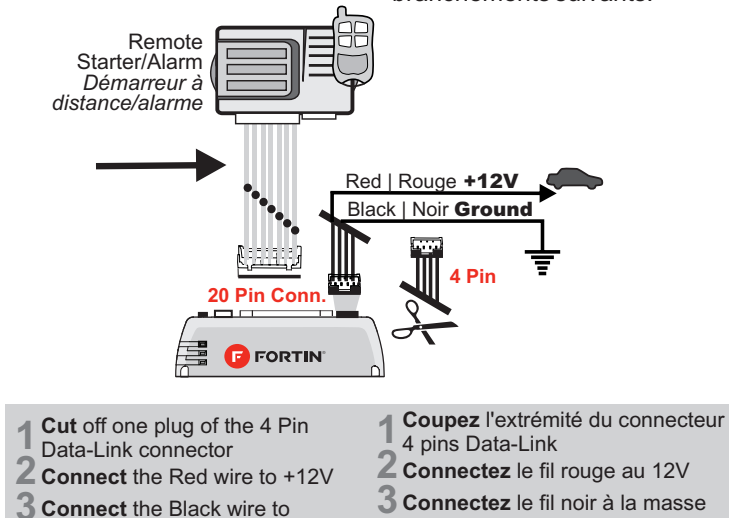

du véhicule.

| 2 | © FORTIN    | Make the connections:                                                                                                  | Faire les branchements:                                                                                             |
|---|-------------|----------------------------------------------------------------------------------------------------|----------------------------------------------------------------------------------------------------|
|   |             | <b>20 Pin Connector (White):</b><br>Make the connections associated with<br>the vehicle from the VEHICLE FIT<br>GUIDE. | <b>20 Pins Connecteur (Blanc ):</b><br>Effectuez les branchements associés au véhicule dans le GUIDE DES VÉHICULES. |
|   | 5 Pin Conn. | <b>5 Pin CAN Connector (White):</b><br>Make the connections (if required)                                              | <b>5 Pins Connecteur CAN (Blanc):</b><br>Effectuez les branchements.(Si nécessaire)                                 |
|   | 6 PIN CONN. | <b>6 Pin RELAY Connector (Red):</b><br>Make the connections (if required)                                              | <b>6 Pins Connecteur RELAI (Rouge):</b><br>Effectuez les branchements.(Si nécessaire)                               |
|   | 2 Pin Conn. | <b>2 Pin TB Connector (White):</b><br>Make the connections (if required)                                               | <b>2 Pins Connecteur TB (Blanc):</b><br>Effectuez les branchements.(Si nécessaire)                                  |
| 2 |             | PROGRAMMING                                                                                                    | PROCÉDURE DE                                                                                                    |

**CONNECTION #** 

Ground

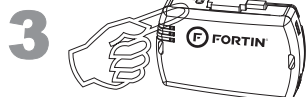

| PROGRAMMING                 | PROCÉDURE DE                                                      |
|-----------------------------|-------------------------------------------------------------------|
| PROCEDURE                   | PROGRAMMATION                                                     |
| Determine the programm      | ing procedure Déterminez le type de programmation selon           |
| required for the vehicle in | the VEHICLE votre véhicule dans le GUIDE DES                      |
| FIT GUIDE.                  | VÉHICULES.                                                        |
| Connection number           | Vehicle(s) associated with the procedure Programming number       |
| Numéro de connection        | Véhicule(s) associé(s) à la configuration Numéro de programmation |

VEHICLE MAKE MODEL YEAR PROGRAM: #

### VEHICLE FIT GUIDE | GUIDE DES VÉHICULES

|          |                    |                 |            |             |      |          | run | Clio   | llai         | II et        | կադ          | hei              |          |             | CIIU          | /IIIIe        | ine s      |              | vei            |              | uie         | ent          | ະວເ         | equ               | ihe               |                    | _             |             |                     | syen                  |        |
|----------|--------------------|-----------------|------------|-------------|------|----------|-----|--------|--------------|--------------|--------------|------------------|----------|-------------|---------------|---------------|------------|--------------|----------------|--------------|-------------|--------------|-------------|-------------------|-------------------|--------------------|---------------|-------------|---------------------|-----------------------|--------|
| VEHICLE  | ES                 | YEARS<br>ANNÉES | Connection | Programming | Lock | Unlock   | Arm | Disarm | Hatch (open) | Trunk (open) | Sliding Door | Window Roll Down | Gas Door | RAP Disable | Parking Light | Memory Driver | Tachometer | Heated Seats | Heated Mirrors | Rear Detrost | Door Status | Trunk Status | Hood Status | Hand-Brake Status | Foot-Brake Status | Transponder Bypass | PK3. Passlock | Kev Control | Activate OEM Remote | Push-to-Start Control | Legend |
| INFINITI |                    |                 |            |             | Α    | В        | С   | D      | E            | F            | G            | н                | 1        | J           | К             | L             | M          | N            | Р (            | ຊ            | R           | s            | Т           | U                 | ۷                 | W                  | х             | Y           | Z                   | ZA                    | ZB     |
| EX35     | Push-to-Start (AT) | 2008-2012       | 5          | 5           |      |          |     |        |              |              |              |                  |          |             |               |               | •          |              |                |              | •           | •            | •           | •                 | •                 | •                  |               |             |                     | •                     | 2      |
| EX37     | Push-to-Start (AT) | 2012-2013       | 5          | 5           |      |          |     |        |              |              |              |                  |          |             |               |               | •          |              |                |              | •           | •            | •           | •                 | ٠                 | •                  |               |             |                     | •                     | 2      |
| FX35     |                    | 2003-2008       | 2          | 2           | •    | •        |     |        |              | •            |              |                  |          |             |               |               | •          |              |                |              | •           | •            | •           | •                 | •                 | •                  |               | $\square$   |                     |                       | 1      |
|          | Intelli-Key        | 2003-2008       | 2          | 2           | •    | •        | •   | •      |              | •            |              |                  |          |             |               |               | •          |              |                | ╈            | •           | •            | •           | •                 | •                 | •                  |               | $\square$   |                     |                       | 1      |
|          | Push-to-Start (AT) | 2009-2013       | 5          | 5           |      |          |     |        |              |              |              |                  |          |             |               | +             | •          | +            | +              | $^{+}$       | •           | •            | •           | •                 | •                 | •                  |               | $\vdash$    |                     | •                     | 2      |
| FX37     | Push-to-Start (AT) | 2013            | 5          | 5           |      |          |     |        |              |              |              |                  |          |             |               |               | •          |              |                | t            | •           | •            | •           | •                 | •                 | •                  |               |             |                     | •                     | 2      |
| EX45     |                    | 2003-2008       | 2          | 2           |      |          |     |        |              | •            | _            |                  |          |             |               |               | •          | -            |                | Ŧ            | •           | •            | •           | •                 | •                 |                    |               | 1           |                     | -                     | 1      |
| 1745     | Intelli-Kev        | 2003-2008       | 2          | 2           |      |          |     |        |              |              |              |                  |          |             | -             | -             |            | -            | -              | ╉            |             |              |             |                   |                   |                    |               | +           |                     |                       | 1      |
| EVEO     | Buch to Stort (AT) | 2003-2008       | 5          | 5           | -    | •        | -   | •      |              | •            |              |                  |          |             | _             |               | •          |              |                | +            | •           | •            | •           | •                 | •                 |                    |               |             |                     |                       | 2      |
| FX30     | Push-to-Start (AT) | 2009-2013       | 5          | 5           |      |          |     |        |              |              |              |                  |          |             | -             | -             | •          | -            | -              | ÷            | •           | •            | •           | -                 | •                 | •                  |               | ⊢           |                     |                       | 2      |
| G20      |                    | 2001-2002       |            |             |      |          |     |        |              |              | _            |                  |          | _           | _             | -             |            | -            | -              | +            |             |              | _           | _                 |                   | •                  |               | -           |                     | +                     | 1      |
| G25      | Push-to-Start (AT) | 2011-2013       | 5          | 5           |      |          |     |        |              |              |              |                  |          |             | _             |               | •          |              |                | +            | •           | •            | •           | •                 | •                 | •                  |               | -           |                     | •                     | 2      |
| G35      |                    | 2003-2004       | 2          | 2           |      |          |     |        |              |              |              |                  |          |             | _             |               |            |              |                | +            | •           | •            | •           | •                 | •                 | •                  |               | ┢           |                     | +                     | 1      |
|          | Intelli-Key        | 2005-2006       | 2          | 2           | •    | •        | •   | •      |              | •            |              |                  |          |             |               |               | •          |              |                |              | •           | •            | •           | •                 | •                 | •                  |               | ╞           |                     | $\rightarrow$         | 1      |
|          | Push-to-Start (AT) | 2007-2009       | 5          | 5           |      |          |     |        |              |              |              |                  |          |             |               |               | •          |              |                | $\downarrow$ | •           | •            | •           | •                 | •                 | •                  |               | ╞           |                     | •                     | 2      |
|          | Push-to-Start (MT) | 2007-2009       | 5          | 5           |      |          |     |        |              |              |              |                  |          |             |               |               | •          |              |                |              | •           | •            | •           | •                 | •                 | •                  |               |             |                     | •                     | 1      |
| G37      | Push-to-Start (AT) | 2009-2013       | 5          | 5           |      |          |     |        |              |              |              |                  |          |             |               |               | •          |              |                |              | •           | •            | •           | •                 | •                 | •                  |               |             |                     | •                     | 2      |
|          | Push-to-Start (MT) | 2009-2013       | 5          | 5           |      |          |     |        |              |              |              |                  |          |             |               |               | •          |              |                |              | •           | •            | •           | •                 | •                 | •                  |               |             |                     | •                     | 1      |
| 130      |                    | 2001            | 1          | 1           |      |          |     |        |              |              |              |                  |          |             |               |               |            |              |                |              |             |              |             |                   |                   | •                  |               |             |                     |                       | 1      |
| 135      |                    | 2002-2004       | 1          | 1           |      |          |     |        |              |              |              |                  |          |             |               |               |            |              |                |              |             |              |             |                   |                   | •                  |               |             |                     |                       | 1      |
| Q45      |                    | 2005-2006       | 2          | 2           | •    | •        |     |        |              | •            |              |                  |          |             |               |               | •          |              |                | Т            | •           | •            | ٠           | •                 | ٠                 | •                  |               |             |                     |                       | 1      |
| QX4      |                    | 2001-2003       | 1          | 1           |      |          |     |        |              |              |              |                  |          |             |               |               |            |              |                |              |             |              |             |                   |                   | •                  |               |             |                     |                       | 1      |
| QX50     | Push-to-Start (AT) | 2014-2016       | 5          | 5           | •    | •        | •   | •      |              |              |              |                  |          |             |               |               | •          |              |                | T            | •           | •            | •           | •                 | •                 | •                  |               | $\square$   |                     | •                     | 2      |
| QX56     |                    | 2004-2007       | 2          | 2           | •    | •        |     |        |              | •            |              |                  |          |             |               |               | •          |              |                |              | •           | •            | •           | •                 | •                 | •                  |               |             |                     |                       | 1      |
|          |                    | 2008-2010       | 3          | 3           | •    | •        |     |        |              | •            |              |                  |          |             | _             | +             | •          | +            | +              | ╈            | •           | •            | •           | •                 | •                 | •                  |               |             |                     |                       | 1      |
|          | Intelli-Kev        | 2008-2010       | 4          | 4           | •    | •        | •   | •      |              | •            |              |                  |          |             |               | +             | •          |              | +              | +            | •           | •            | •           | •                 | •                 | •                  |               |             | -                   |                       | 1      |
| NISSAN   |                    |                 |            |             | А    | в        | С   | D      | Е            | F            | G            | н                | 1        | J           | к             | L             | M          | N            | Р (            | 2            | R           | s            | т           | U                 | v                 | w                  | х             | Y           | z                   | ZA                    | ZB     |
| 3507     |                    | 2003-2004       | 2          | 2           |      |          |     |        |              | •            |              |                  |          |             |               |               |            |              |                | T            | •           | •            | •           | •                 | •                 | •                  |               | T           |                     |                       | 1      |
| 0002     |                    | 2005-2008       | 2          | 2           | •    | •        |     |        |              | •            |              |                  |          |             |               |               | •          |              | -              | ╈            | •           | •            | •           | •                 | •                 | •                  |               | +           |                     | -                     | 1      |
| 3707     | Push-to-Start (AT) | 2000-2000       | 5          | 5           |      |          |     |        |              |              |              |                  |          |             |               |               | •          |              |                | ╈            | •           | •            | •           | •                 | •                 |                    |               |             |                     | •                     | 2      |
| 5702     | Push-to-Start (MT) | 2009-2016       | 5          | 5           | -    | <u> </u> | -   |        | -            |              |              |                  |          |             | $\rightarrow$ | +             | •          | +            | +              | ╉            |             |              |             |                   | •                 |                    |               |             |                     | -                     | 1      |
| Altimo   |                    | 2003-2010       |            | 1           |      | -        | -   |        |              |              | _            |                  |          | _           |               |               | -          | +            | -              | Ŧ            | -           | -            | -           | -                 | -                 |                    | _             | 1           |                     | -                     | 1      |
| Липа     |                    | 2001-2004       | 2          | 2           |      |          |     |        |              |              |              |                  |          |             |               |               |            | -            | -              | +            |             |              |             | -                 |                   |                    |               | ┢           |                     | +                     |        |
|          | Buch to Start (AT) | 2003-2000       | 2<br>5     | <br>        | •    | -        |     |        |              | •            |              |                  |          |             | _             |               | •          | -            | -              | ╉            | •           | •            | •           | •                 | -                 |                    |               | ┢           | -                   | +-                    |        |
|          | Push-to-Start (AT) | 2007-2006       | 5          | 5           |      |          |     |        |              |              |              |                  |          |             | -             | _             | •          | -            | _              | +            | •           | •            | •           | •                 | •                 | •                  |               | ┢           |                     | -                     | 2      |
|          | Pusn-to-Start (AT) | 2009-2012       | 5          | 5           |      |          |     |        |              |              |              |                  | _        |             |               | _             | •          | _            | _              | +            | •           | •            | •           | •                 | •                 | •                  |               | ╞           |                     | <b>-</b>              | 2      |
| A 1      | Push-to-Start (MT) | 2007-2012       | 5          | 5           |      |          |     |        |              |              |              |                  | _        | _           | _             | _             | •          | _            | _              | +            | •           | •            | •           | •                 | •                 | •                  |               | ┢           |                     |                       | 1 1    |
| Armada   |                    | 2004-2007       | 2          | 2           | •    | •        |     |        | _            | •            |              |                  | _        |             | _             |               |            | _            | _              | +            | •           | •            | •           | •                 | •                 | •                  |               | -           |                     |                       | 1      |
|          |                    | 2008-2014       | 3          | 3           | •    | •        |     |        |              | •            |              |                  | _        |             | _             | _             |            | _            | _              | $\downarrow$ | •           | •            | •           | •                 | •                 | •                  |               | ╞           |                     | -                     | 1      |
|          | Intelli-Key        | 2008-2015       | 4          | 4           | •    | •        | •   | •      |              | •            |              |                  |          |             |               |               |            |              |                | 4            | •           | •            | •           | •                 | •                 | •                  |               | 4           |                     |                       | 1      |
| Cube     |                    | 2009-2014       | 3          | 3           | •    | •        |     |        |              | •            |              |                  |          | _           | _             | _             | •          |              | _              | 4            | •           | •            | •           | •                 | •                 | •                  |               | ╘           |                     |                       | 1      |
| Frontier |                    | 2005-2007       | 2          | 2           | •    | •        |     |        |              |              |              |                  |          |             |               |               | •          |              |                |              | •           |              | •           | •                 | •                 | •                  |               |             |                     |                       | 1      |
|          |                    | 2008-2016       | 3          | 3           | •    | •        |     |        |              |              |              |                  |          |             |               |               | •          |              |                |              | •           |              | •           | •                 | •                 | •                  |               |             |                     |                       | 1      |
| GT-R     | Push-to-Start      | 2009-2016       | 5          | 5           |      |          |     |        |              |              |              |                  |          |             |               |               | •          |              |                |              | •           | •            | •           | •                 | •                 | •                  |               |             |                     | •                     | 2      |
| Juke     |                    | 2011-2016       | 3          | 3           |      |          |     |        |              |              |              |                  |          |             |               |               | •          |              |                |              | •           | •            |             |                   | •                 | •                  |               |             |                     |                       | 1      |
| Maxima   |                    | 2001-2003       | 1          | 1           |      |          |     |        |              |              |              |                  |          |             |               |               |            |              |                |              |             |              |             |                   |                   | •                  |               |             |                     |                       | 1      |
|          |                    | 2004            | 2          | 2           |      |          |     |        |              | •            |              |                  |          |             |               |               |            |              |                |              | •           | •            | •           | •                 | •                 | •                  |               |             |                     |                       | 1      |
|          |                    | 2005-2008       | 2          | 2           | •    | •        |     |        |              | •            |              |                  |          |             |               |               | •          | T            |                | T            | •           | •            | •           | •                 | •                 | •                  |               |             |                     |                       | 1      |
|          | Intelli-Key        | 2007-2008       | 4          | 4           | •    | •        | •   | •      |              | •            |              |                  |          |             |               |               | •          | T            |                | T            | •           | •            | •           | •                 | •                 | •                  |               |             |                     |                       | 1      |
|          | Push-to-Start (AT) | 2009-2014       | 5          | 5           |      |          |     |        |              |              |              |                  |          |             |               |               | •          |              |                |              | •           | •            | •           | •                 | ٠                 | •                  |               | 1           |                     | •                     | 2      |
| Micra    | . ,                | 2015-2016       | 3          | 3           |      |          |     |        |              |              |              |                  |          |             |               |               | •          |              |                |              | •           | •            | •           | •                 | •                 | •                  |               |             |                     |                       |        |
| Murano   |                    | 2003            | 2          | 2           |      |          |     |        |              | •            |              |                  |          |             |               |               |            | T            |                | T            | •           | •            | •           | •                 | •                 | •                  |               | 1           |                     |                       | 1      |
|          |                    | 2004-2007       | 2          | 2           | •    | •        |     |        |              | •            |              |                  |          |             | +             | +             | •          | +            | +              | +            | •           | •            | •           | •                 | •                 | •                  |               | $\vdash$    |                     | +                     | 1      |
|          | Intelli-Kev        | 2005-2007       | 2          | 2           |      |          | •   | •      |              | •            |              |                  |          |             |               |               | •          | +            | +              | ╈            | •           | •            | •           | •                 | •                 | •                  |               | $\vdash$    |                     | +                     | 1      |
|          | Push-to-Start (AT) | 2009-2014       | 5          | 5           |      |          |     |        |              |              |              |                  | -        |             | +             | -             | •          | +            | +              | +            | •           | •            | •           | •                 | •                 | •                  |               | +           | 1                   | •                     | 2      |
|          |                    | 2012 2016       | 2          | 1           |      |          |     |        |              |              |              |                  |          |             |               |               | •          | +            | +              | +            | •           | •            |             | •                 | •                 |                    |               |             |                     | +                     | 1      |

#### VEHICLE FIT GUIDE | GUIDE DES VÉHICULES

|           |                     |                 |            |             |      |        | Fun | ctio   | nal          | if e         | quip         | ope              | d        | Fon         | ctio          | nn            | elle       | si l         | e vé           | hic          | ule         | en           | est         | équ               | ipé.              |                    |               | S           | ee Le                        | gend                  | below  |
|-----------|---------------------|-----------------|------------|-------------|------|--------|-----|--------|--------------|--------------|--------------|------------------|----------|-------------|---------------|---------------|------------|--------------|----------------|--------------|-------------|--------------|-------------|-------------------|-------------------|--------------------|---------------|-------------|------------------------------|-----------------------|--------|
| VEHICLI   | E<br>LES            | YEARS<br>ANNÉES | Connection | Programming | Lock | Unlock | Arm | Disarm | Hatch (open) | Trunk (open) | Sliding Door | Window Roll Down | Gas Door | RAP Disable | Parking Light | Memory Driver | Tachometer | Heated Seats | Heated Mirrors | Rear Defrost | Door Status | Trunk Status | Hood Status | Hand-Brake Status | Foot-Brake Status | Transponder Bypass | PK3, Passlock | Key Control | Activate OEM Remote<br>Start | Push-to-Start Control | Legend |
| NV200     |                     | 2012-2015       |            |             |      |        |     |        |              |              |              |                  |          | •           |               |               | •          |              |                | Т            | •           | •            |             | •                 | •                 | ٠                  |               |             |                              |                       |        |
| NV2500    |                     | 2012-2016       | 3          | 4           |      |        |     |        |              |              |              |                  |          |             |               |               | •          |              |                |              | •           | •            |             | •                 | •                 | •                  |               |             |                              |                       | 1      |
| NV3500    |                     | 2012-2016       | 3          | 4           |      |        |     |        |              |              |              |                  |          |             |               |               | •          |              |                |              | •           | •            |             | •                 | •                 | •                  |               |             |                              |                       | 1      |
| Pathfinde | er                  | 2001-2004       | 1          | 1           |      |        |     |        |              |              |              |                  |          |             |               |               |            |              |                |              |             |              |             |                   |                   | •                  |               |             |                              |                       | 1      |
|           |                     | 2005-2007       | 2          | 2           | •    | •      |     |        |              | •            |              |                  |          |             |               |               | •          |              |                |              | •           | •            | •           | •                 | •                 | •                  |               |             |                              |                       | 1      |
|           |                     | 2008-2012       | 3          | 3           | •    | •      |     |        |              | •            |              |                  |          |             |               |               | •          |              |                |              | •           | •            | •           | •                 | •                 | •                  |               |             |                              |                       | 1      |
|           | Intelli-Key         | 2009-2012       | 4          | 4           | •    | •      | •   | •      |              | •            |              |                  |          |             |               |               | •          |              |                |              | •           | •            | •           | •                 | •                 | ٠                  |               |             |                              |                       | 1      |
| Quest     |                     | 2004            | 2          | 2           |      |        |     |        |              | •            |              |                  |          |             |               |               |            |              |                |              | •           | •            | •           | •                 | •                 | •                  |               |             |                              |                       | 1      |
|           |                     | 2005-2007       | 2          | 2           | •    | •      |     |        |              | •            |              |                  |          |             |               |               | •          |              |                |              | •           | •            | •           | •                 | •                 | •                  |               |             |                              |                       | 1      |
|           |                     | 2008-2009       | 3          | 3           | •    | •      |     |        |              | •            |              |                  |          |             |               |               | •          |              |                |              | •           | •            | •           | •                 | •                 | •                  |               |             |                              |                       | 1      |
| Rogue     |                     | 2008-2013       | 3          | 3           | •    | •      |     |        |              | •            |              |                  |          |             |               |               | •          |              |                |              | •           | •            | •           | •                 | •                 | •                  |               |             |                              |                       | 1      |
|           | Intelli-Key         | 2008-2013       | 4          | 4           | •    | •      | •   | •      |              | •            |              |                  |          |             |               |               | •          |              |                |              | •           | •            | •           | •                 | •                 | ٠                  |               |             |                              |                       | 1      |
|           | Select              | 2013-2016       | 3          | 3           | •    | •      | •   | •      |              | •            |              |                  |          |             |               |               | •          |              |                |              | •           | •            | •           | •                 | •                 | •                  |               |             |                              |                       | 1      |
|           | Select Intelli-Key  | 2013-2016       | 4          | 4           | •    | •      | •   | •      |              | •            |              |                  |          |             |               |               | •          |              |                |              | •           | •            | •           | •                 | •                 | •                  |               |             |                              |                       | 1      |
| Sentra    |                     | 2001-2006       | 1          | 1           |      |        |     |        |              |              |              |                  |          |             |               |               |            |              |                |              |             |              |             |                   |                   | •                  |               |             |                              |                       | 1      |
|           |                     | 2007-2012       | 3          | 3           | •    | •      |     |        |              | •            |              |                  |          |             |               |               | •          |              |                |              | •           | •            | •           | •                 | •                 | ٠                  |               |             |                              |                       | 1      |
|           |                     | 2013-2015       | 8          | 4           |      |        |     |        |              |              |              |                  |          | •           |               |               | •          |              |                |              | •           | •            |             | •                 | •                 | ٠                  |               |             |                              |                       | 1      |
|           | Intelli-Key         | 2007-2012       | 4          | 4           | •    | •      |     |        |              | •            |              |                  |          |             |               |               | •          |              |                |              | •           | •            | •           | •                 | •                 | •                  |               |             |                              |                       | 1      |
|           | Push-to-Start (AT)  | 2013-2016       | 6          | 7           |      |        |     |        |              |              |              |                  |          |             |               |               | •          |              |                |              | •           | •            |             | •                 | •                 | ٠                  |               |             | •                            | •                     | 1      |
| Titan     |                     | 2004            | 2          | 2           |      |        |     |        |              | •            |              |                  |          |             |               |               |            |              |                |              | •           | •            | •           | •                 | •                 | ٠                  |               |             |                              |                       | 1      |
|           |                     | 2005-2007       | 2          | 2           | •    | •      |     |        |              | •            |              |                  |          |             |               |               | •          |              |                |              | •           | •            | •           | •                 | •                 | ٠                  |               |             |                              |                       | 1      |
|           |                     | 2008-2015       | 3          | 3           | •    | •      |     |        |              | •            |              |                  |          |             |               |               | •          |              |                |              | •           | •            | •           | •                 | •                 | ٠                  |               |             |                              |                       | 1      |
| Versa     |                     | 2007-2011       | 3          | 3           | •    | •      |     |        |              | •            |              |                  |          |             |               |               | •          |              |                |              | •           | •            | •           | •                 | •                 | •                  |               |             |                              |                       | 1      |
|           | Sedan               | 2012-2014       | 3          | 3           |      |        |     |        |              | •            |              |                  |          |             |               |               | •          |              |                |              | •           | •            | •           | •                 | •                 | •                  |               |             |                              |                       | 1      |
|           | Sedan Push-to-start | 2013-2015       | 6          | 7           |      |        |     |        |              |              |              |                  |          |             |               |               | •          |              |                |              | •           | •            |             | •                 | •                 | ٠                  |               |             | •                            | •                     | 2      |
|           | Hatchback           | 2012            | 3          | 3           |      |        |     |        |              | •            |              |                  |          |             |               |               | •          |              |                |              | •           | •            | •           | •                 | •                 | ٠                  |               |             |                              |                       | 1      |
|           | Intelli-Key         | 2007-2012       | 4          | 4           | •    | •      | •   | •      |              | •            |              |                  |          |             |               |               | •          |              |                |              | •           | •            | •           | •                 | •                 | •                  |               |             |                              |                       | 1      |
|           | Note                | 2014-2016       | 3          | 3           |      |        |     |        |              |              |              |                  |          |             |               |               | •          |              |                |              | •           | •            | •           | •                 | •                 | •                  |               |             |                              |                       | 1      |
|           | Note Push-to-Start  | 2014-2015       | 6          | 7           |      |        |     |        |              |              |              |                  |          |             |               |               | •          |              |                |              | •           | •            |             | •                 | •                 | •                  |               |             | •                            | •                     | 2      |
| X-Trail   |                     | 2005-2007       | 1          | 1           |      |        |     |        |              |              |              |                  |          |             |               |               |            |              |                |              |             |              |             |                   |                   | ٠                  |               |             |                              |                       | 1      |
| XTerra    |                     | 2005-2007       | 2          | 2           | •    | •      |     |        |              | •            |              |                  |          |             |               |               | •          |              |                |              | •           | •            | •           | •                 | •                 | •                  |               |             |                              |                       | 1      |
|           |                     | 2008-2015       | 3          | 3           | •    | •      |     |        |              | •            |              |                  |          |             |               |               | •          |              |                |              | •           | •            | •           | •                 | •                 | •                  |               |             |                              |                       | 1      |

#### NOTES

Version hardware minimum required. 1.

Version matérielle minimum requise.

T-harness availble (optionnal) 2. Sold separately

T-harnais disponible (optionnel) Vendu séparément

| FORTIN          | Ce guide peut faire l'objet de changement sans préavis. Voir www.fortin.ca pour la récente version.                                                                                                    | Page 6 / 3                                                                    |
|-----------------|----------------------------------------------------------------------------------------------------|-------------------------------------------------------------------------------|
| NECTI           | DN 1                                                                                                    | GO PROGRAM                                                                    |
| 6 PIN RED CONN. | WHITE/RED<br>N.C.<br>WHITE/GREEN<br>YELLOW/RED<br>N.C.<br>YELLOW/GREEN                                                                                                    | Ignition barrel<br>Barillet d'ignition                                        |
| 20 PIN CONN.    | N.C.       VELLOW       Ignition         N.C.       N.C.         N.C.       N.C.         N.C.       N.C.         N.G.       N.C.         N.G.       N.C.         N.G.       N.C.         N.G.       N.C.         N.G.       DK.BLUE         O       DK.BLUE         (-) While Running         N.G.       O         N.G.       DK.BLUE         N.G.       DATA | IGNITION<br>SECURITY LED<br>DATA                                              |
|                 | OR     OU     PIN       6     DATA     6-Pin connector       5     N.C.       4     GROUND       3     SECURITY LED       2     IGNITION       1     12V Battery                                                                                                    | N #DESCRIPTION8DATA7N.C.6N.C.5GROUND4SECURITY LED3N.C.2IGNITION112V Battery   |
|                 | Input   Entrée O Output   Sortie Connection always required Branchement toujours requis Connection not required with Data-link                                                                                                    | rehicle<br>ht au véhicule<br>Remote-Starter/Alarm<br>ht au démarreur<br>larme |

8 Connection **not required** with Data-link *Branchement* **non requis** avec Data-Link  $\langle \rangle$ 

#### NOTE:

All possible functions are summarized in each configuration, however some functions may not be supported on all vehicles. Refer to the VEHICLE FIT GUIDE to determine the supported functions for a specific vehicle. Toutes les fonctions possibles sont écrites dans chaque configuration, toutefois elles ne sont pas toutes supportées par tous les véhicules.. Voir le GUIDE DES VÉHICULES pour déterminer les fonctions supportées sur chaque véhicule.

Cut | Couper

Page 7 / 36

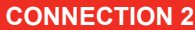

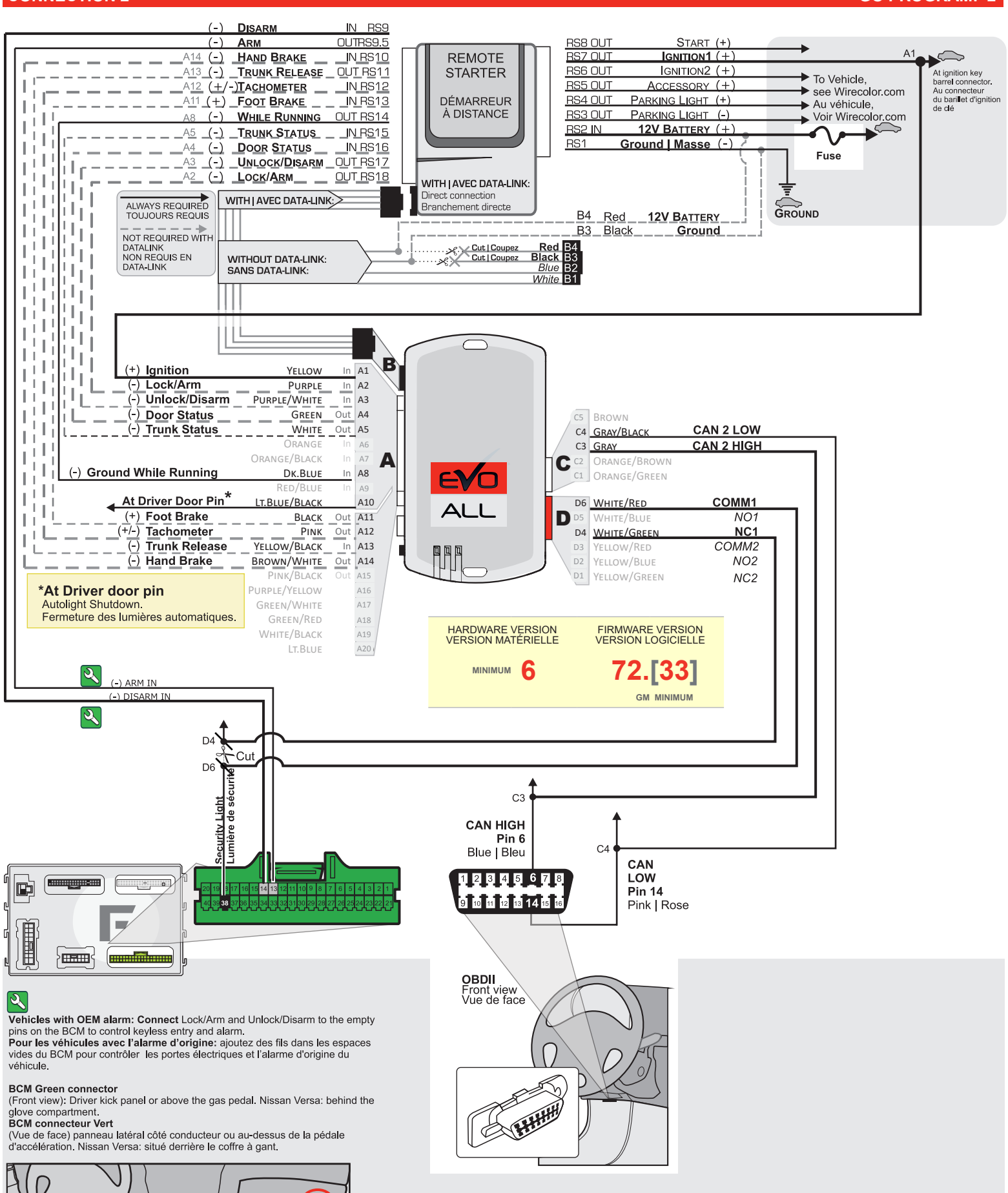

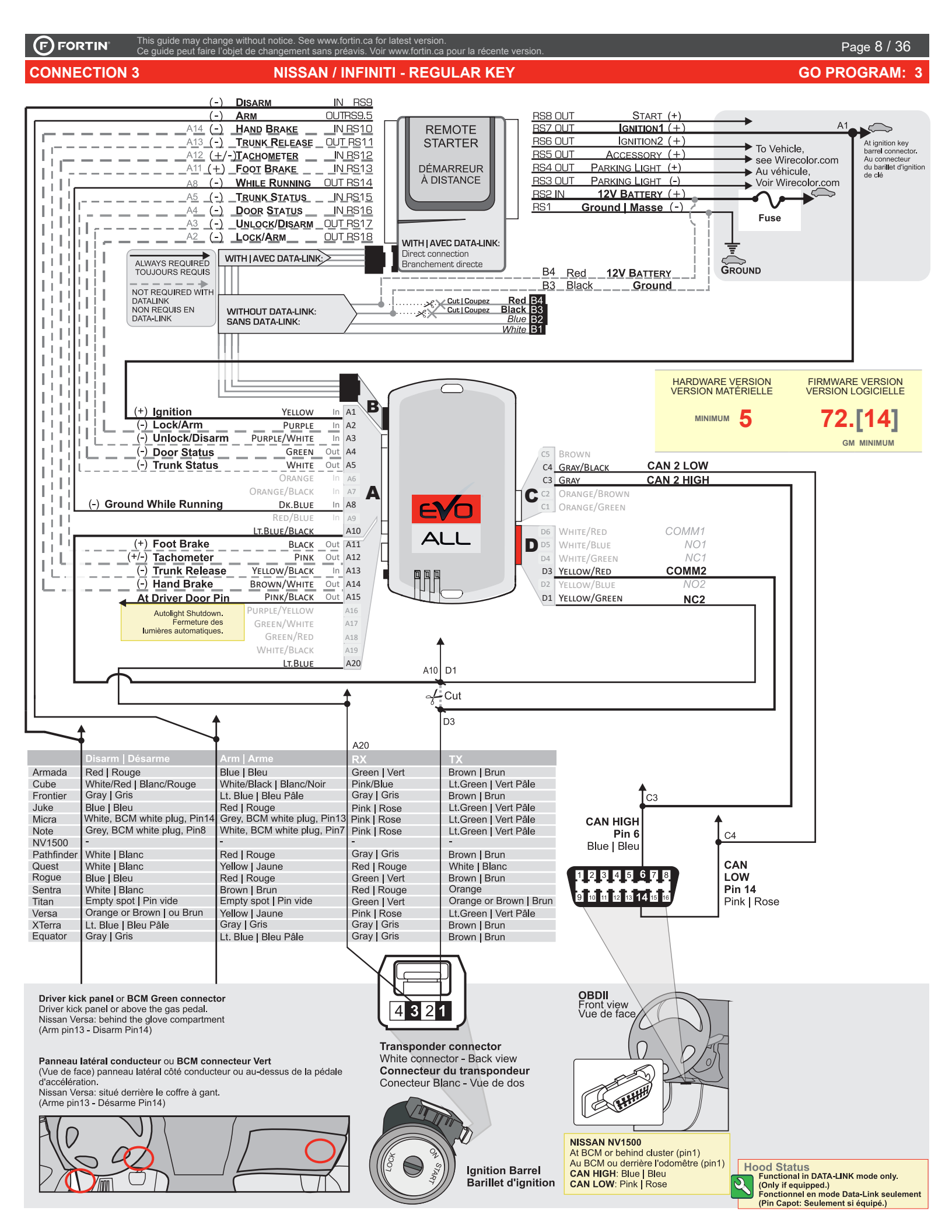

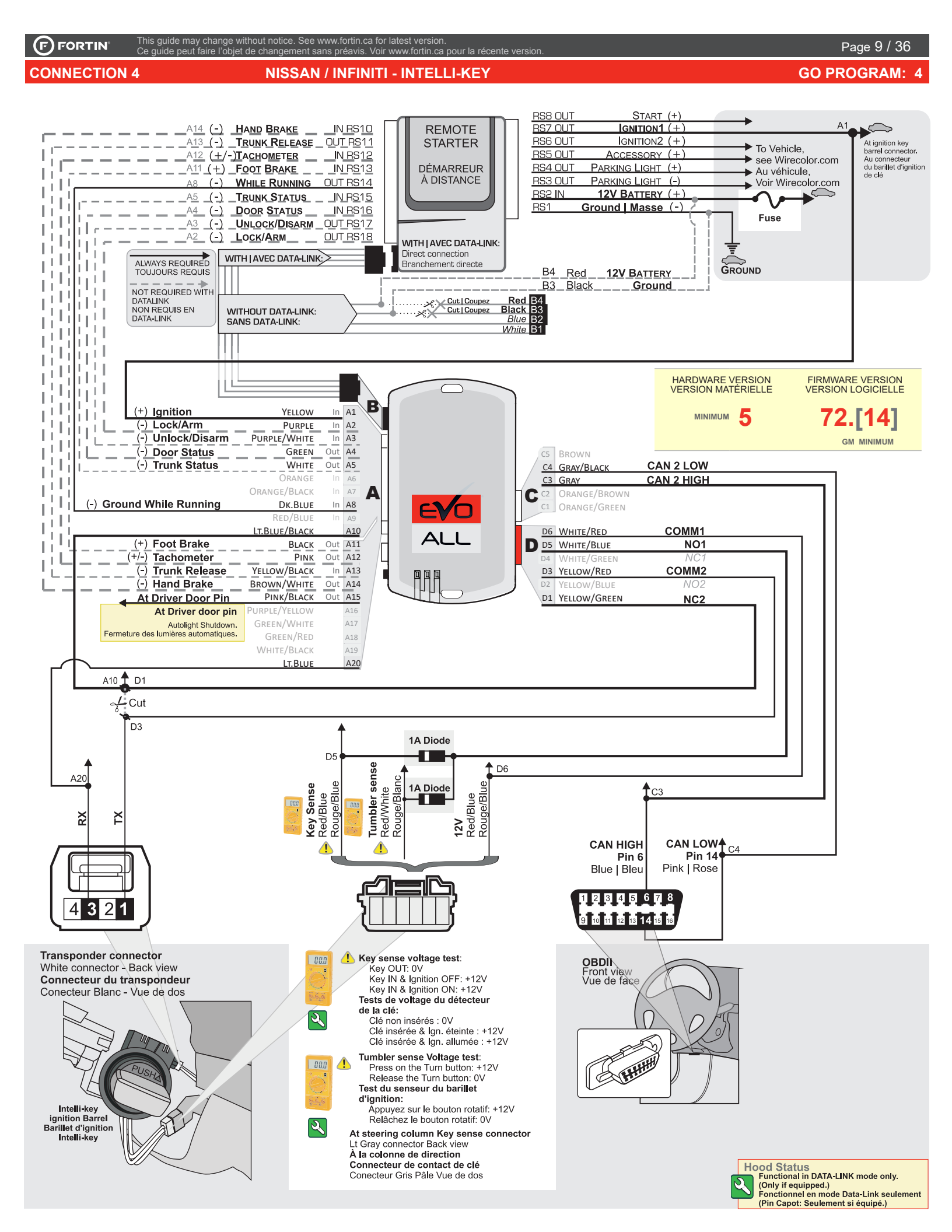

**CONNECTION 5** 

OBD-II Connector Connecteur OBD-II

This guide may change without notice. See www.fortin.ca for latest version. Ce guide peut faire l'objet de changement sans préavis. Voir www.fortin.ca pour la récente version.

> Key Port lower dash Left of sterring column Port pour la clé au bas du tableau de bord à gauche du volant

Back of Push-to-Start button Au dos du bouton Push-to-Start

<u>S63</u>

At brake switch Au communtateur de frein

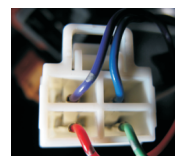

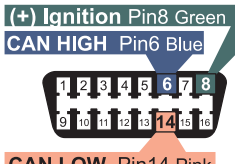

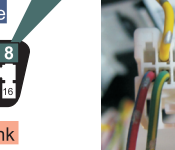

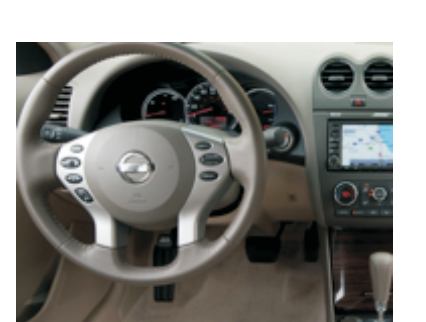

| 9 10 11 12 13 14 15 16<br>LOW Pin14 Pink |                    |              | S P           | 40-0                   |
|------------------------------------------|--------------------|--------------|---------------|------------------------|
| INFINITI                                 | RX                 | ТХ           | PTS           | BRAKE                  |
| G25                                      | Gray Pin-2         | White Pin-3  | Brown Pin-4   | White Pin-2            |
| EX35                                     | Gray Pin-2         | White Pin-3  | Brown Pin-4   | White Pin-2            |
| FX35                                     | Gray Pin-2         | White Pin-3  | Lt.Blue Pin-4 | White Pin-2            |
| FX37                                     | Gray Pin-2         | White Pin-3  | Lt.Blue Pin-4 | Pink Pin-2             |
| FX45                                     | Gray Pin-2         | White Pin-3  | Lt.Blue Pin-4 | White Pin-2            |
| FX50                                     | Gray Pin-2         | White Pin-3  | Lt.Blue Pin-4 | White Pin-2            |
| G35 AT PTS 07-08                         | Gray Pin-2         | White Pin-3  | Brown Pin-4   | White Pin-2            |
| G37 08                                   | Gray Pin-2         | White Pin-3  | Brown Pin-4   | White Pin-2            |
| G37 convertible 09                       | Gray Pin-2         | White Pin-3  | Brown Pin-4   | Lt.Blue or Yellow Pin- |
| G37 coupe 09                             | Gray Pin-2         | White Pin-3  | Brown Pin-4   | White Pin-2            |
| G37 coupe 10-13                          | Gray Pin-2         | White Pin-3  | Brown Pin-4   | Violet Pin-2           |
| G37 AT PTS Sedan 08-13                   | Gray Pin-2         | White Pin-3  | Brown Pin-4   | White Pin-2            |
| QX50                                     | Gray Pin-2         | White Pin-3  | Lt.Blue Pin-4 | Pink Pin-2             |
| QX70                                     | Gray Pin-2         | White Pin-3  | Lt.Blue Pin-4 | Pink Pin-2             |
| NISSAN                                   | RX                 | ТХ           | PTS           | BRAKE                  |
| 350Z                                     | Gray Pin-2         | White Pin-3  | Brown Pin-4   | White Pin-2            |
| Altima 09-12                             | Green/Orange Pin-2 | Orange Pin-3 | Brown Pin-4   | Lt.Green Pin-2         |
| GT-R                                     | Gray Pin-2         | Blue Pin-3   | Brown Pin-4   | White Pin-2            |
| Maxima                                   | Green/Orange Pin-2 | Orange Pin-3 | Brown Pin-4   | Lt.Green Pin-2         |
| Murano                                   | Lt.Blue Pin-2      | Orange Pin-3 | Brown Pin-4   | Lt.Green Pin-2         |

|   | HARDWARE VERSION<br>VERSION MATÉRIELLE<br>MINIMUM 6 | FIRMWARE VERSION<br>VERSION LOGICIELLE<br>72.[32]<br>NISSAN/INFINITI MINIMUM | To add the firmware version and the options, use the <b>FLASH LINK UPDATER</b> or<br><b>FLASH LINK MOBILE</b> tool, sold separately.<br>Pour ajouter la version logicielle et les options,<br>utilisez l'outil <b>FLASH LINK UPDATER</b><br>ou <b>FLASH LINK MOBILE</b> , vendu séparément. |
|---|-----------------------------------------------------|------------------------------------------------------------------------------|----------------------------------------------------------------------------------------------------|
| ع | Parts required (Not inc                             | luded)                                                                       | Pièce(s) requise(s) (Non incluse(s))                                                                                                    |
| _ | 1X Fuse<br>1X Diode                                 |                                                                              | 1X Fusible<br>1X Diode                                                                                                    |

#### This guide may change without notice. See www.fortin.ca for latest version. Ce guide peut faire l'objet de changement sans préavis. Voir www.fortin.ca pour la récente version

**CONNECTION 5A** 

F) FORTIN

NISSAN / INFINITI PUSH TO START - AUTOMATIC TRANSMISSION

#### Page 11 / 36

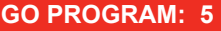

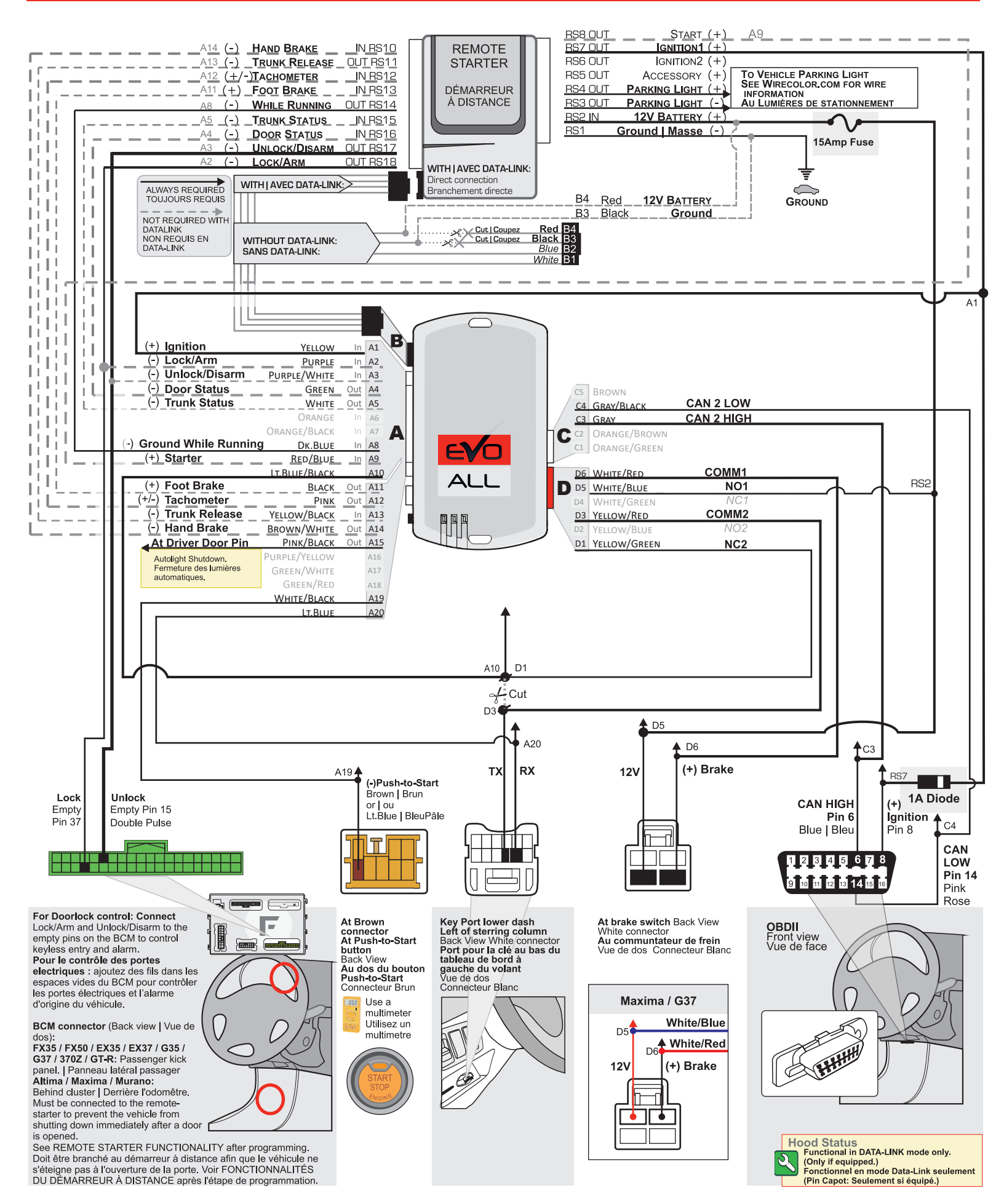

#### CONTINUED NEXT PAGE | SUITE À LA PAGE SUIVANTE

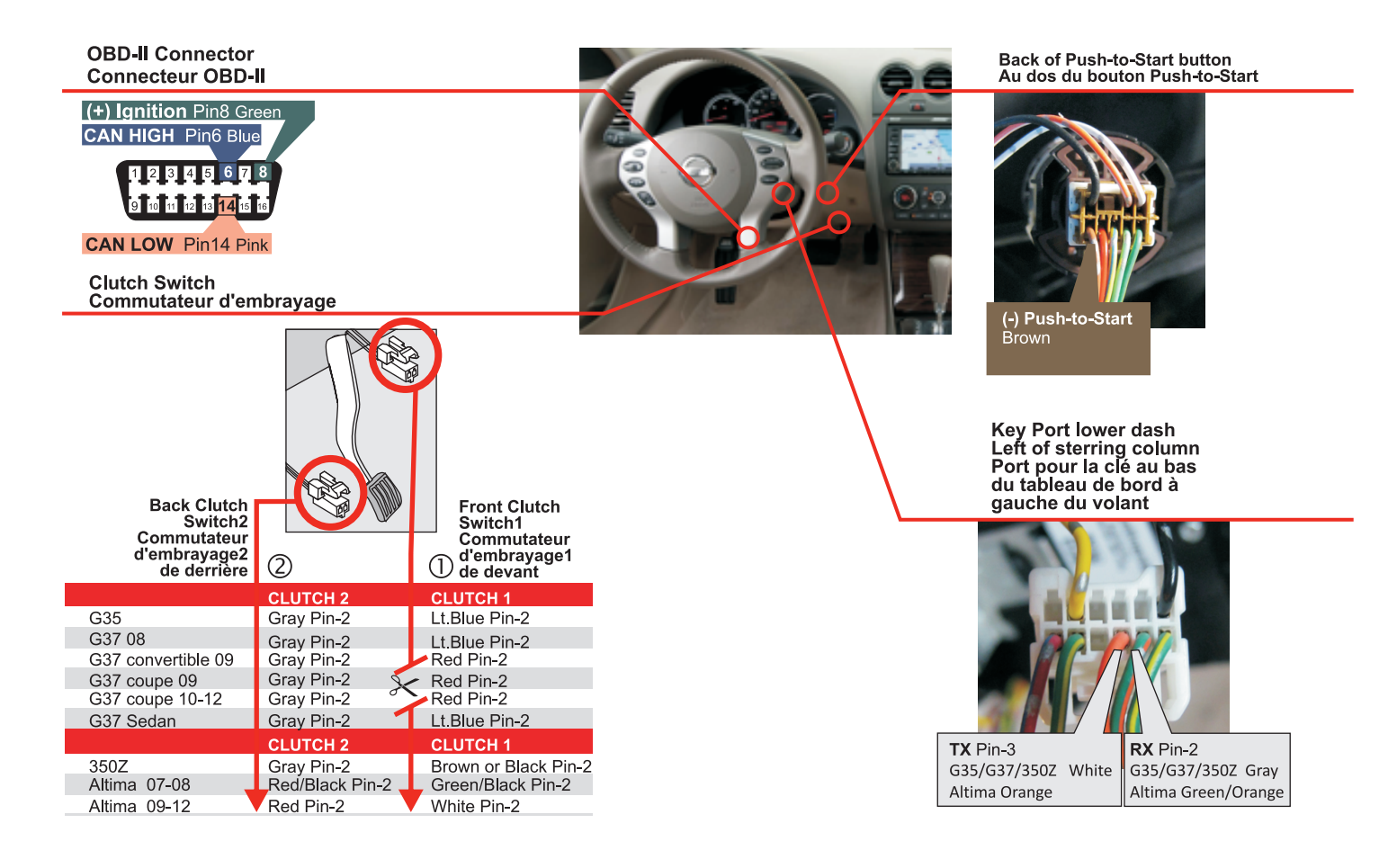

|   | HARDWARE VERSION<br>VERSION MATÉRIELLE<br>MINIMUM 6   | FIRMWARE VERSION<br>VERSION LOGICIELLE<br>72.[32]<br>NISSAN/INFINITI MINIMUM | To add the firmware version and the options, use the <b>FLASH LINK UPDATER</b> or<br><b>FLASH LINK MOBILE</b> tool, sold separately.<br>Pour ajouter la version logicielle et les options,<br>utilisez l'outil <b>FLASH LINK UPDATER</b><br>ou <b>FLASH LINK MOBILE</b> , vendu séparément. |
|---|-------------------------------------------------------|------------------------------------------------------------------------------|----------------------------------------------------------------------------------------------------|
| ٩ | <b>Parts required</b> (Not ind<br>1X Fuse<br>1X Diode | cluded)                                                                      | <b>Pièce(s) requise(s)</b> (Non incluse(s))<br>1X Fusible<br>1X Diode                                                                                                    |

## 

This guide may change without notice. See www.fortin.ca for latest version. Ce guide peut faire l'objet de changement sans préavis. Voir www.fortin.ca pour la récente version

**CONNECTION 5B** 

### NISSAN / INFINITI PUSH TO START - MANUAL TRANSMISSION

#### Page 13 / 36

GO PROGRAM: 5

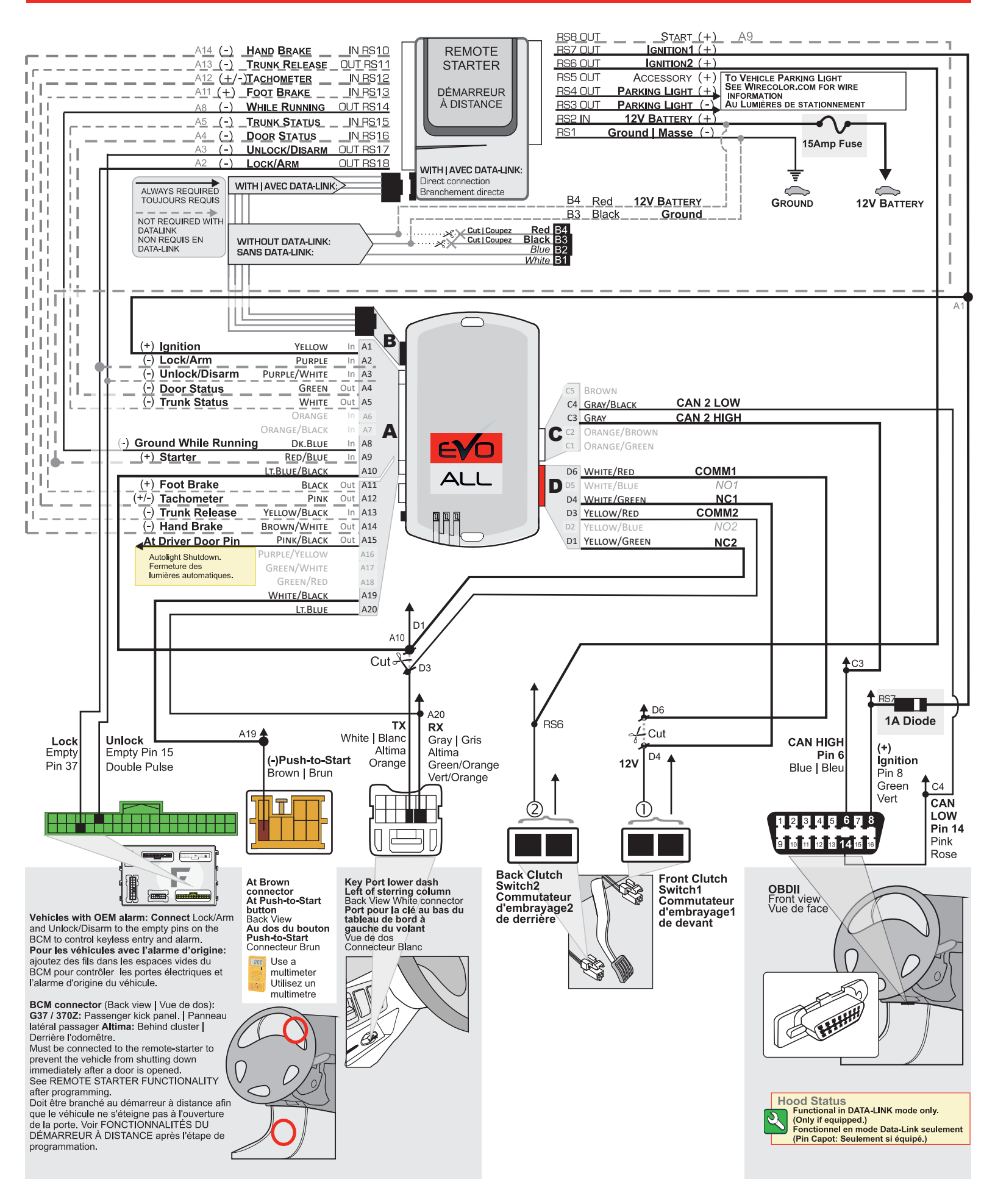

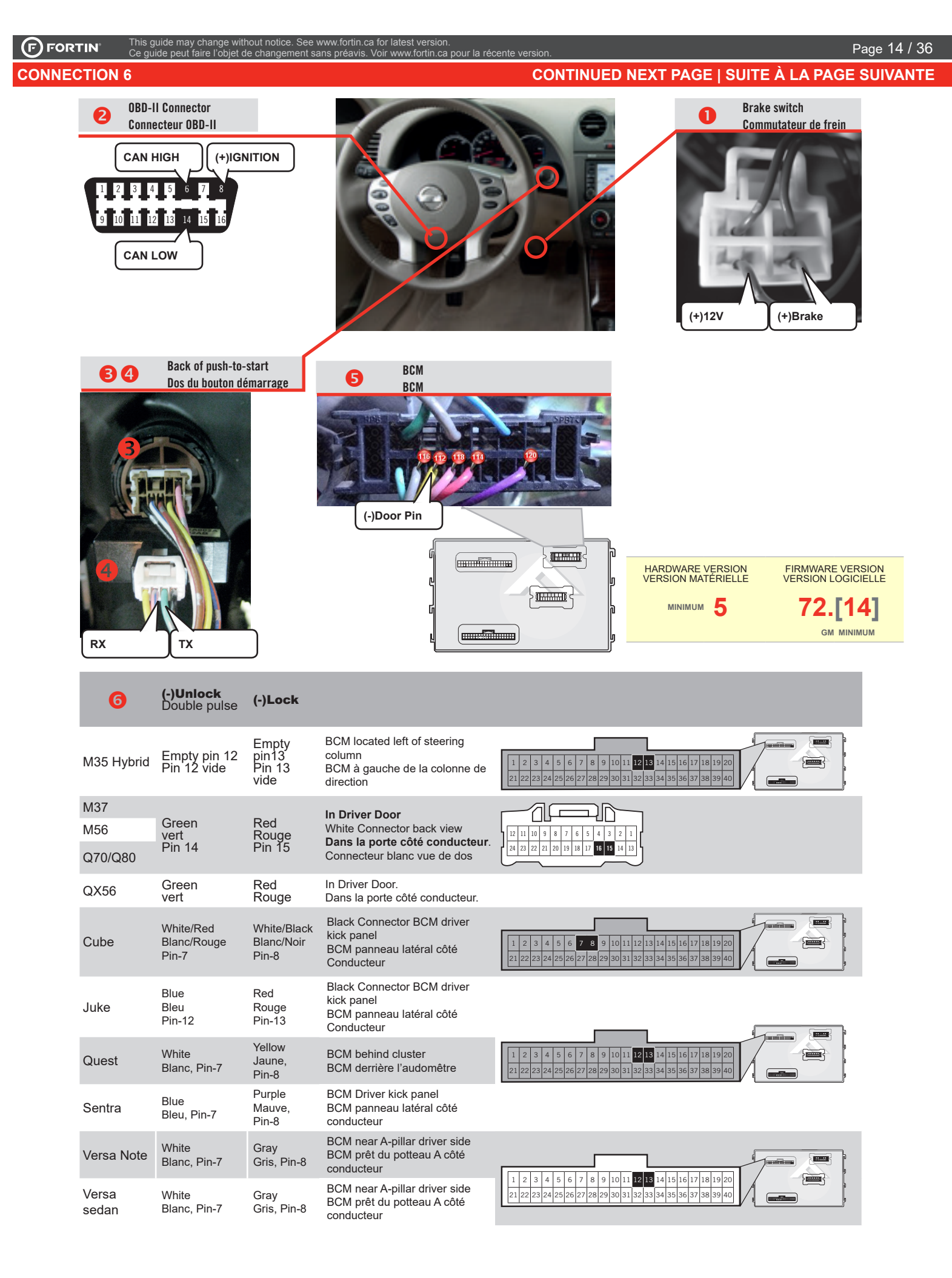

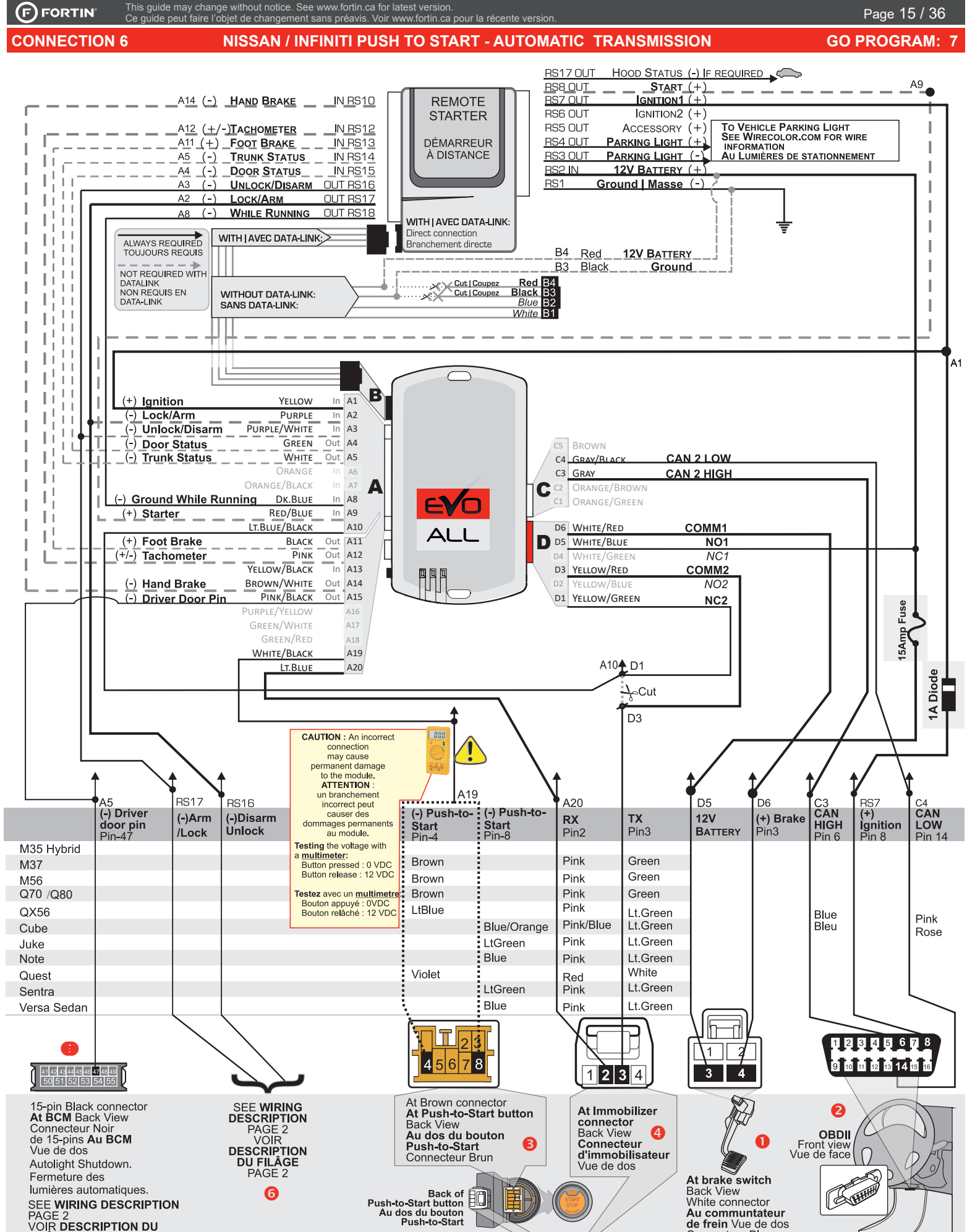

VOIR DESCRIPTION DU FILÂGE PAGE 2

**CONNECTION 7** 

I his guide may change without notice. See www.tortin.ca for latest version. Ce guide peut faire l'objet de changement sans préavis. Voir www.fortin.ca pour la récente version Page 16 / 36

M35 - M45

**ADDENDUM - SUGGESTED WIRING CONFIGURATION** 

SCHÉMA DE BRANCHEMENT SUGGÉRÉ

**GO NEXT PAGE** 

# M35-M45

|                         |           |      |        |     |        |             |            |                    |             | foo          |              | nod         |                    | -             |               |         |              |          |                  |               |                   |               | otá               |              |                |               |
|-------------------------|-----------|------|--------|-----|--------|-------------|------------|--------------------|-------------|--------------|--------------|-------------|--------------------|---------------|---------------|---------|--------------|----------|------------------|---------------|-------------------|---------------|-------------------|--------------|----------------|---------------|
|                         |           | 1    |        |     |        |             | unc        | cuor               | all         | t ec         | luip         | ped         |                    | onc           | cuon          | inel    | ie s         | sile     | ver              | nicu          | lie e             | en e          | ste               | qui          | pe.            |               |
| VEHICLE VEHICULES       | YEARS     | Lock | Unlock | Arm | Disarm | Trunk/Hatch | Tachometer | Start/Stop control | Door status | Trunk Status | Hood Trigger | RAP Disable | Transponder Bypass | PK3, Passlock | Sliding door* | Defrost | Heated seats | Gas Door | Window Roll Down | Hatch Trigger | Foot Brake Signal | Parking Light | Hand Brake Signal | Rear Defrost | Heated Mirrors | Memory Driver |
| INFINITI                |           | Α    | В      | С   | D      | E           | F          | G                  | H           |              | J            | K           | L                  | Μ             | N             | 0       | P            | Q        | R                | S             | T                 | U             | V                 | W            | X              | Y             |
| M35 / M45 Push to start | 2006-2010 | •    | •      | •   | •      | •           | •          | •                  | •           | •            | •            |             | •                  |               |               |         |              |          |                  |               | •                 | •             | •                 |              |                |               |

#### WIRING COLOR | COULEUR DE FIL

|   | POLARITY<br>POLARITÉ | DESCRIPTION           |                |                                   |        |
|---|----------------------|-----------------------|----------------|-----------------------------------|--------|
|   | $\sim$               | CAN Bus (High)        | Blue           | OBDII connector (Twisted pair)    | Pin 6  |
| _ | $\sim$               | CAN Bus (Low)         | Pink           | OBDII connector (Twisted pair)    | Pin 14 |
| 2 | +                    | 12 Volts 1            | Blue           | Power Module behind Cluster       | Pin 15 |
| 2 | +                    | Ignition 1            | Brown          | Power Module behind Cluster       | Pin 18 |
| 2 | +                    | Accessory 1           | White          | Power Module behind Cluster       | Pin 16 |
| 5 | +                    | Starter 1             | Black / Yellow | Under hood, right side of battery |        |
| 4 | +                    | Parking Lights        | Red / Blue     | Dimmer switch                     |        |
|   | _                    | Emergency Brake       | Purple / Red   | Emergency Brake                   |        |
| 6 | +                    | Neutral Safety Switch | Grey / Red     | Under hood, right side of battery |        |
|   | _                    | Trunk Release         | Orange         | BCM module 40 Pin Connector       | Pin 30 |
|   | —                    | Trunk Pin             | Light Blue     | BCM module 15 Pin Connector       | Pin 2  |
|   | -                    | Horn                  | Brown / White  | Steering Column                   |        |
|   |                      |                       |                |                                   |        |

Automatic Key Take Over: When the door is opened after the vehicle has been remote-started and the SmartKey is in proximity, the module will automatically trigger the Push-To-Start button and activate the vehicles ignition. The driver does not need to manually press the Push-To-Start button. *Prise en charge du mode continue du véhicule:* Lorsque la porte est ouverte après avoir démarré le véhicule à distance et que la clé SmartKey est a proximité le module active automatiquement l'ignition. Le conducteur n'a pas à appuyé sur le bouton Push-To-Start.

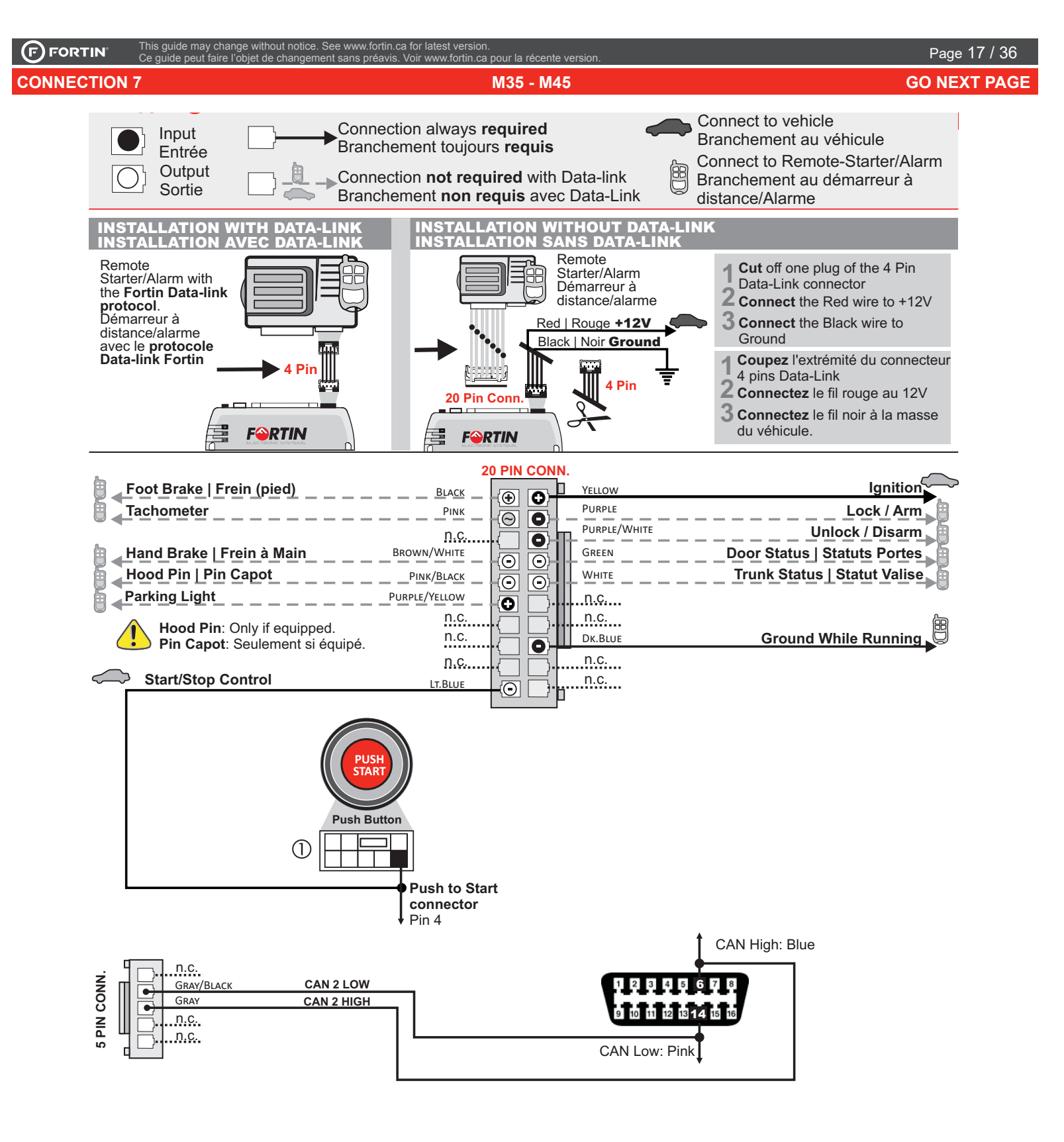

**CONNECTION 7** 

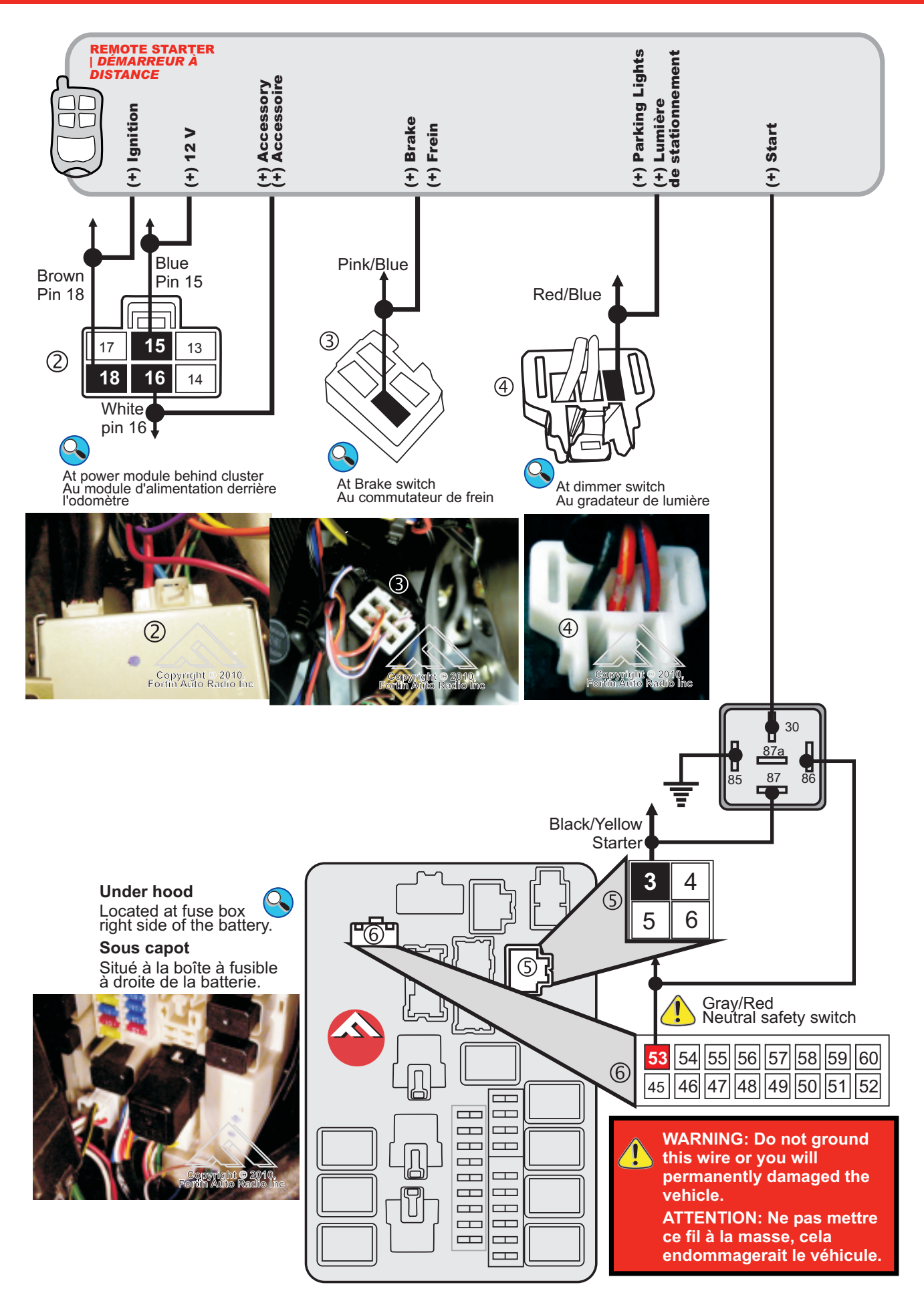

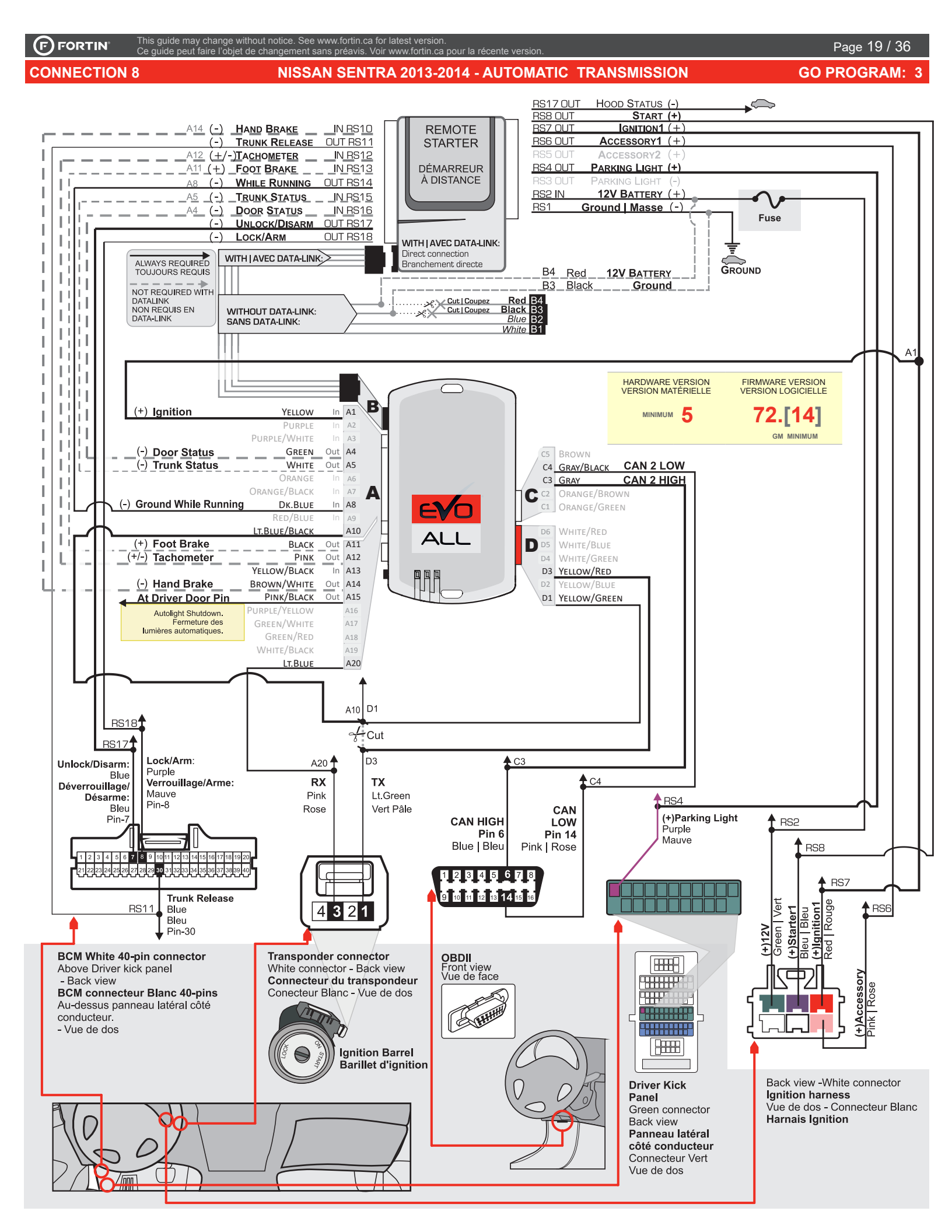

#### PROGRAM. 1

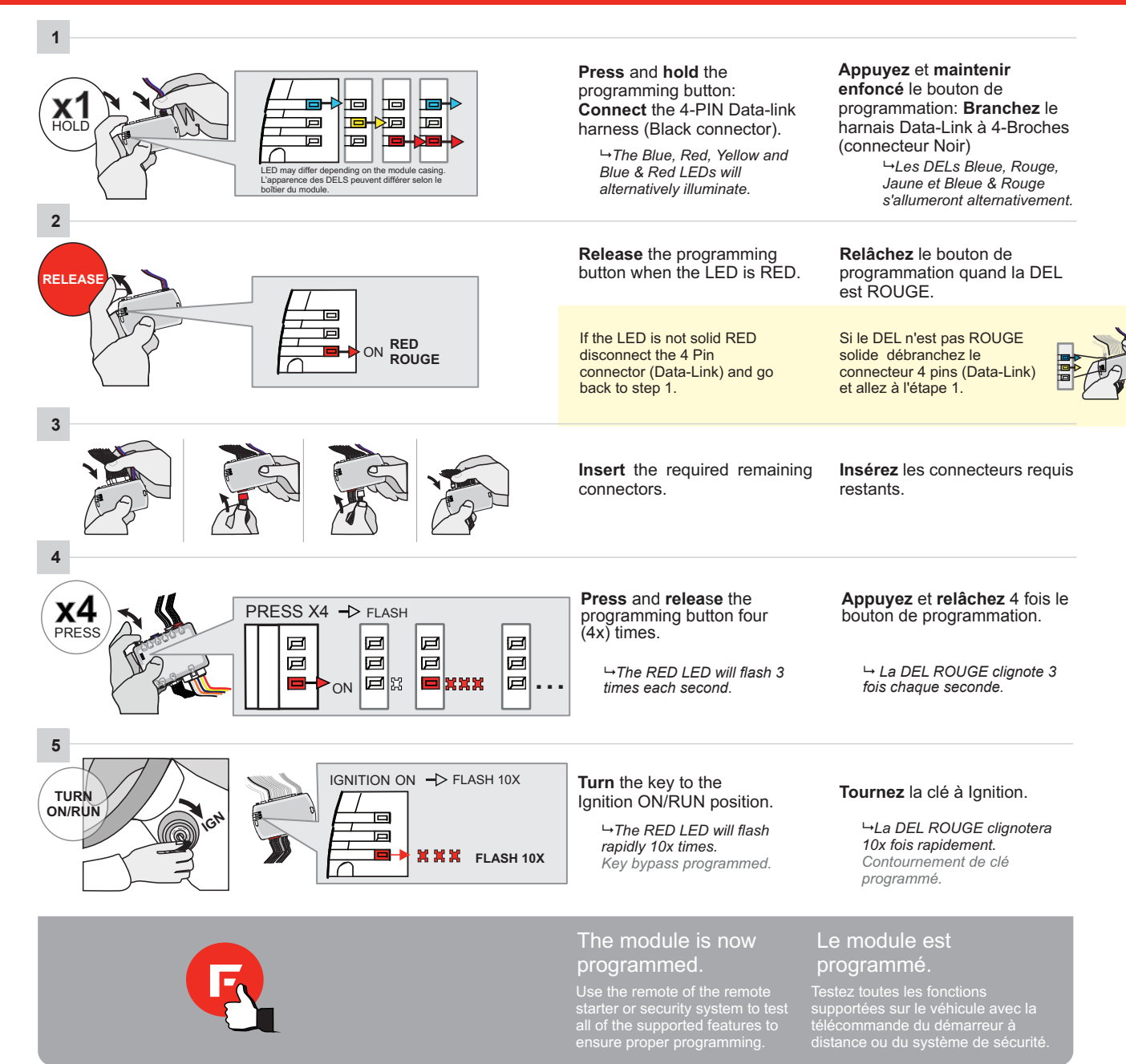

This guide may change without notice. See www.fortin.ca for latest version. Ce guide peut faire l'objet de changement sans préavis. Voir www.fortin.ca pour la récente version

# PROGRAM. 2 DCRYPTOR PROGRAMMING PROCEDURE | PROCÉDURE DE PROGRAMMATION AVEC DCRYPTOR 1/2

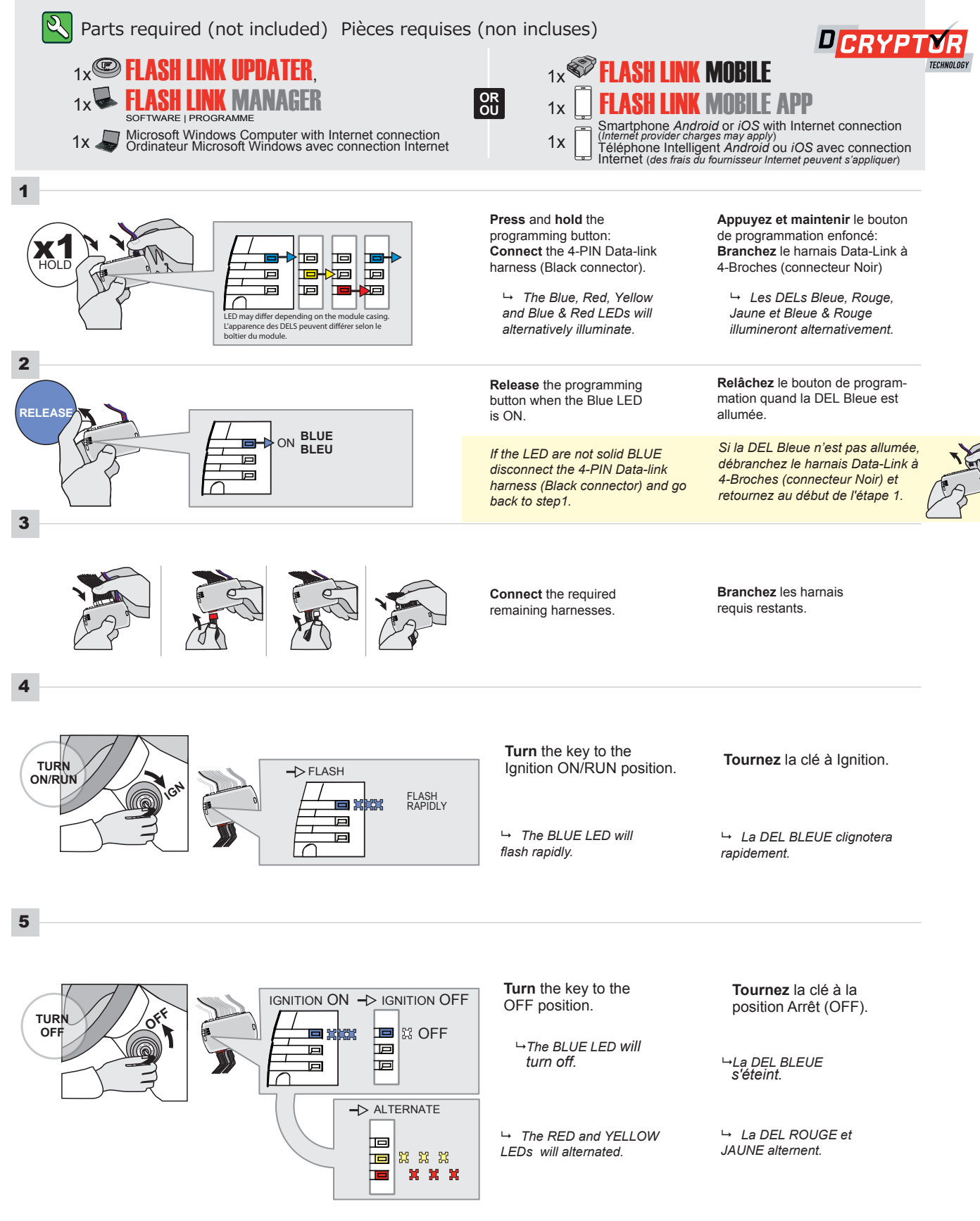

CONTINUED NEXT PAGE | CONTINUEZ À LA PAGE SUIVANTE

#### PROGRAM. 2 DCRYPTOR PROGRAMMING PROCEDURE | PROCÉDURE DE PROGRAMMATION AVEC DCRYPTOR 2/2

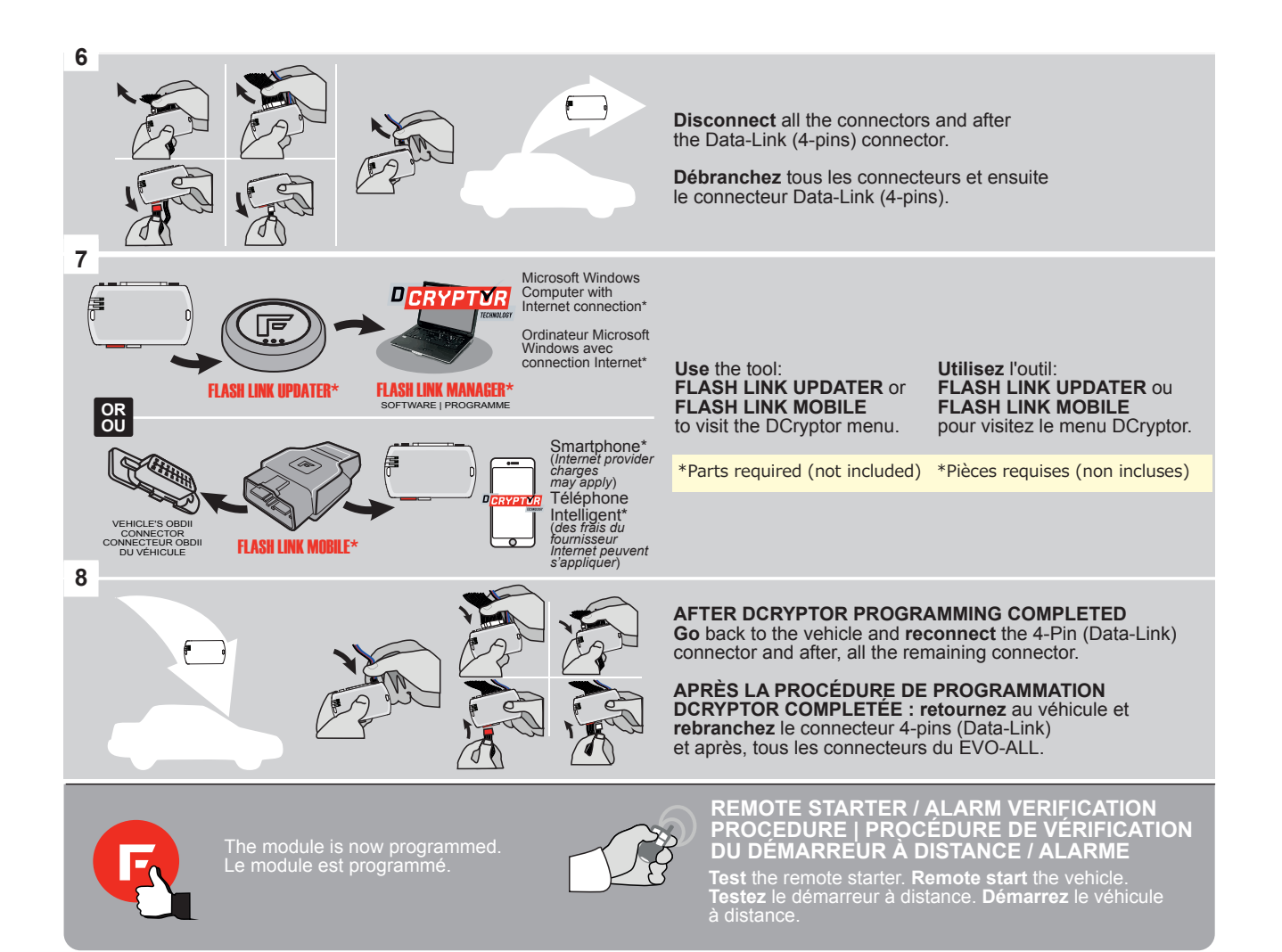

PROGRAM. 3

#### 'IN' This guide may change without notice. See www.fortin.ca for latest version. Ce guide peut faire l'objet de changement sans préavis. Voir www.fortin.ca pour la récente version.

#### **REGULAR KEY 1/2**

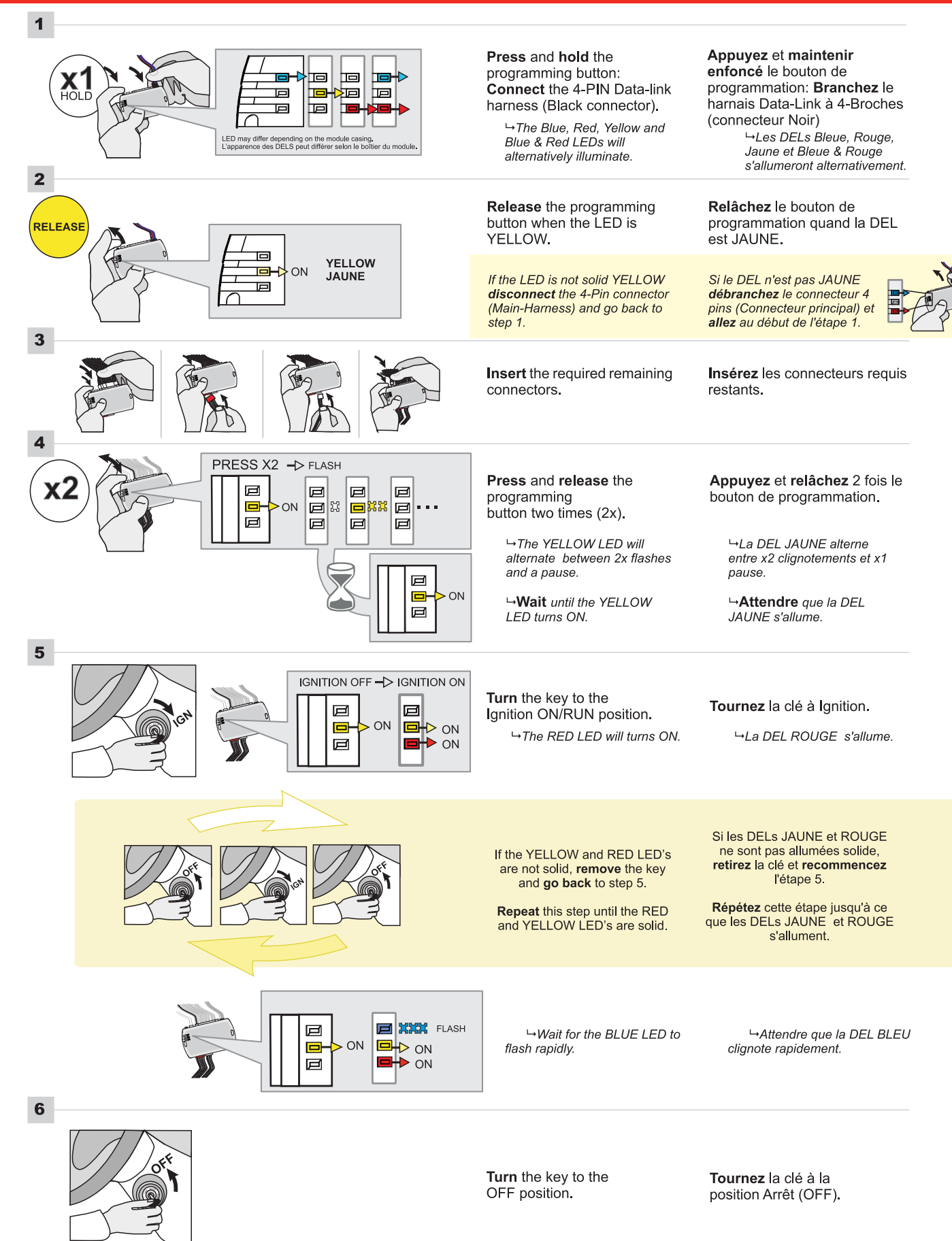

#### PROGRAM. 3

This guide may change without notice. See www.fortin.ca for latest version. Ce guide peut faire l'objet de changement sans préavis. Voir www.fortin.ca pour la récente version. REGULAR KEY 2/2

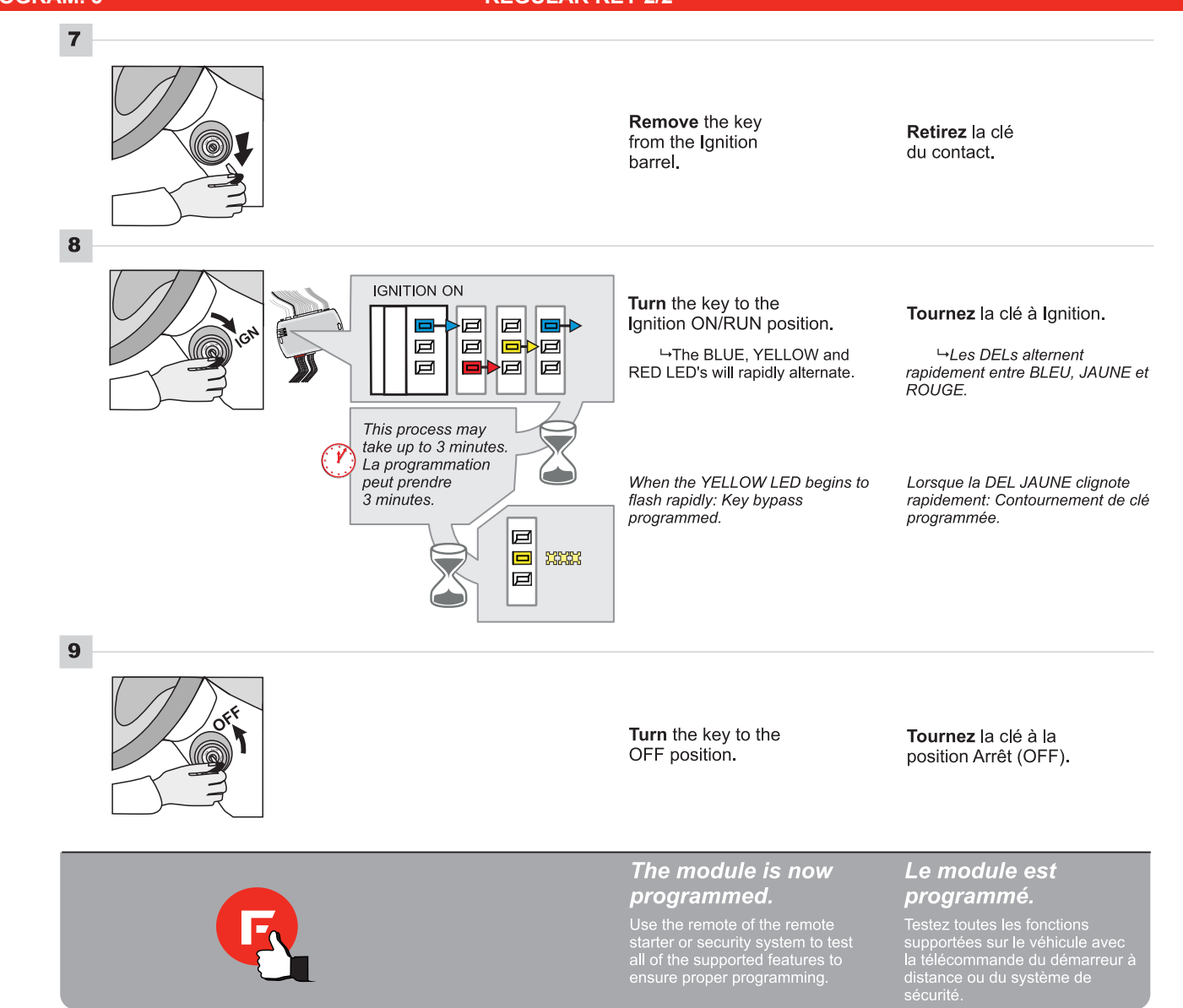

| Processed. 4       INTELLI-KEY 1/3         Image: State of the state of the state                                                    |     |
|----------------------------------------------------------------------------------------------------|-----|
| Image: Control of the control of the control of th |     |
| Refirez la pile de la télécommande d'orgine.         Éloignez les autres télécommandes d'origine du véhicule (10 pieds / 3 mètres min) pour procéder à la programmation.         1         Image: State of the state of the s                                                                                              |     |
| Image: Second second second                |     |
| Release the programming hutten when the LED is Relâchez le bouton de                                                                                                    |     |
| Release     Programmation quand la Del       YELLOW.     est JAUNE.                                                                                                    |     |
| If the LED is not solid YELLOW<br>disconnect the 4-Pin connector<br>(Main-Harness) and go back to<br>step 1.<br>Si le DEL n'est pas JAUNE<br>débranchez le connecteur 4<br>pins (Connecteur principal et<br>allez au début de l'étape 1.                                                                                                    | A A |
| Insert the required remaining Insérez les connecteurs requision connectors.                                                                                                    |     |
| PRESS X2 -> FLASH<br>PRESS X2 -> FLASH<br>PRESS X2 -> FLASH<br>Press and release the<br>programming button two<br>(2x) times.<br>The YELLOW LED will<br>Appuyez et relâchez 2 fois le<br>bouton de programmation.<br>La DEL JAUNE clignote2                                                                                                    |     |
| flash 2 times each second. fois chaque seconde.                                                                                                    |     |
| Image: Second second second                |     |
| Image: Constrained by the second system       Image: Constrained by the second system       Image: Constrained by the second s                                                                                                    |     |
| If the YELLOW and RED LED's are not solid, remove the key and go back to step 5.       Si les DELs JAUNE et ROUGE ne sont pas allumées solide, retirez la clé et recommencez l'étape 5.                                                                                                    |     |
| Repeat this step until the RED and YELLOW LED's are solid.       Répétez cette étape jusqu'à ce que les DELs JAUNE et ROUGE s'allument.                                                                                                    |     |
| →Wait for the BLUE LED to →Attendre que la DEL BLEU<br>flash rapidly. →Wait for the BLUE LED to clignote rapidement.                                                                                                    |     |

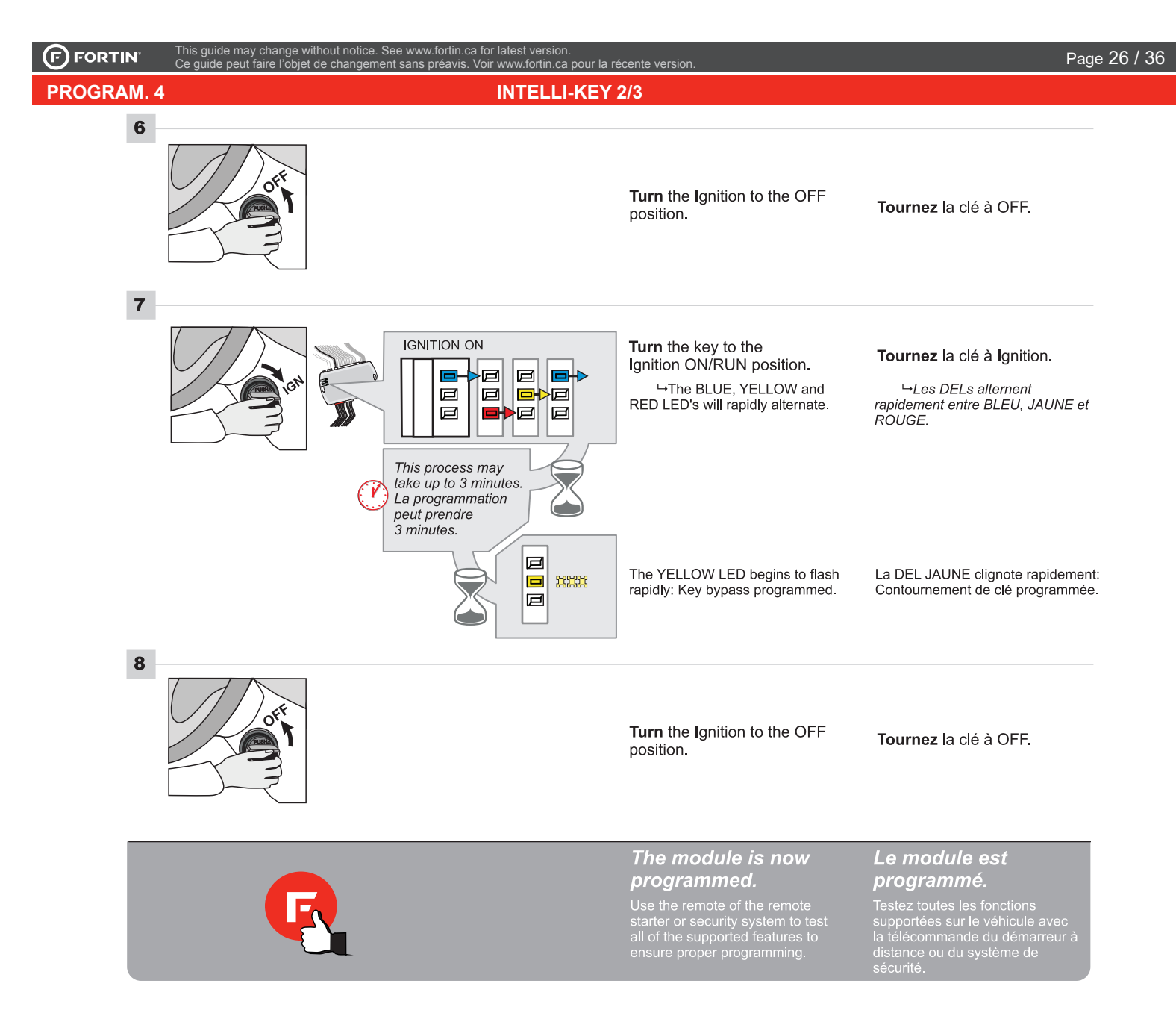

#### This guide may change without notice. See www.fortin.ca for latest version. Ce guide peut faire l'objet de changement sans préavis. Voir www.fortin.ca pour la récente version

#### **INTELLI-KEY 3/3**

#### **PROGRAM.** 4

## INTELLI-KEY REMOTE STARTER FUNCTIONNALITY | FONCTIONNALITÉS DU DÉMARREUR À DISTANCE

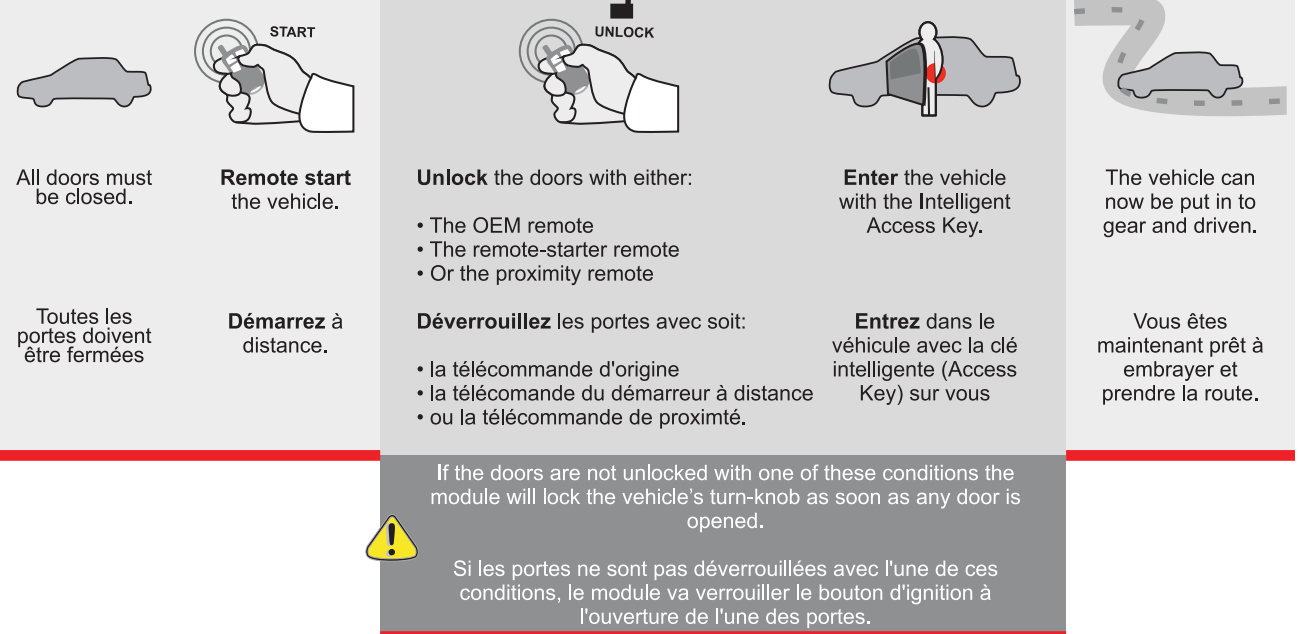

PROGRAM. 5

#### TIN This guide may change without notice. See www.fortin.ca for latest version. Ce guide peut faire l'objet de changement sans préavis. Voir www.fortin.ca pour la récente version

#### **PUSH TO START 1/3**

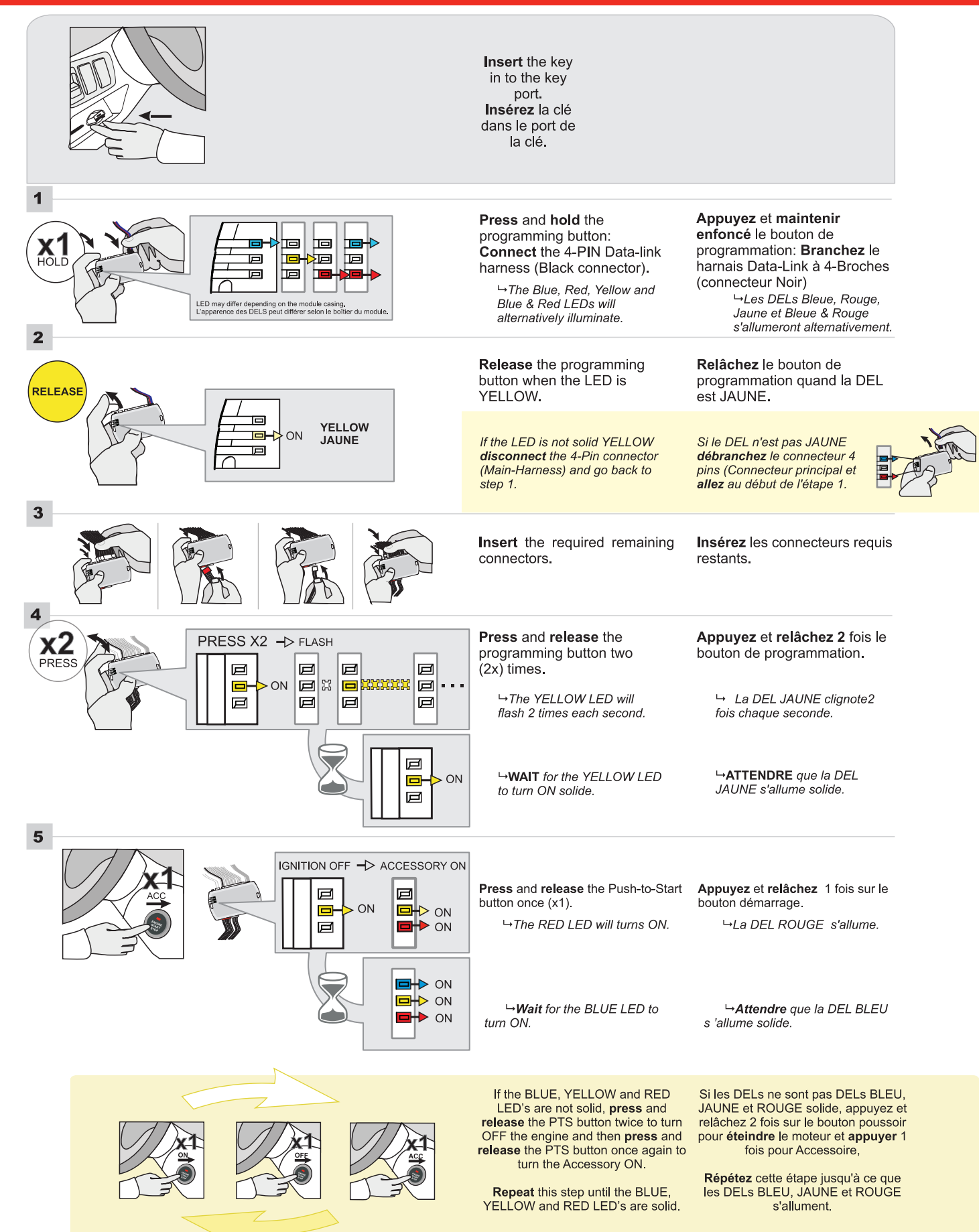

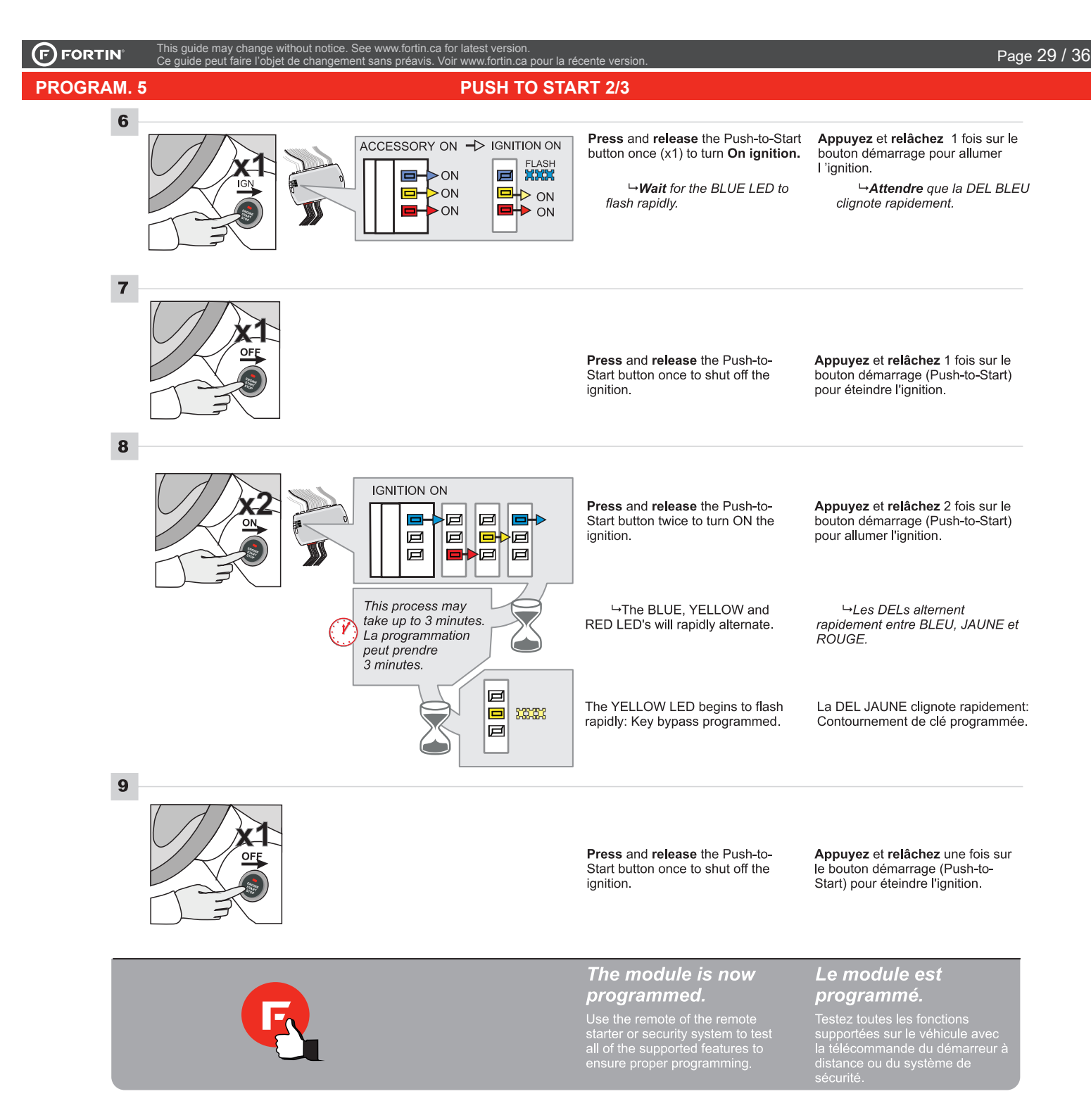

#### Ce guide peut faire l'objet de changement sans préavis. Voir www.fortin.ca pour la récente version PUSH TO START 3/3

ithout notice. See www.fortin.ca for latest version

#### PROGRAM. 5

his guide may change \

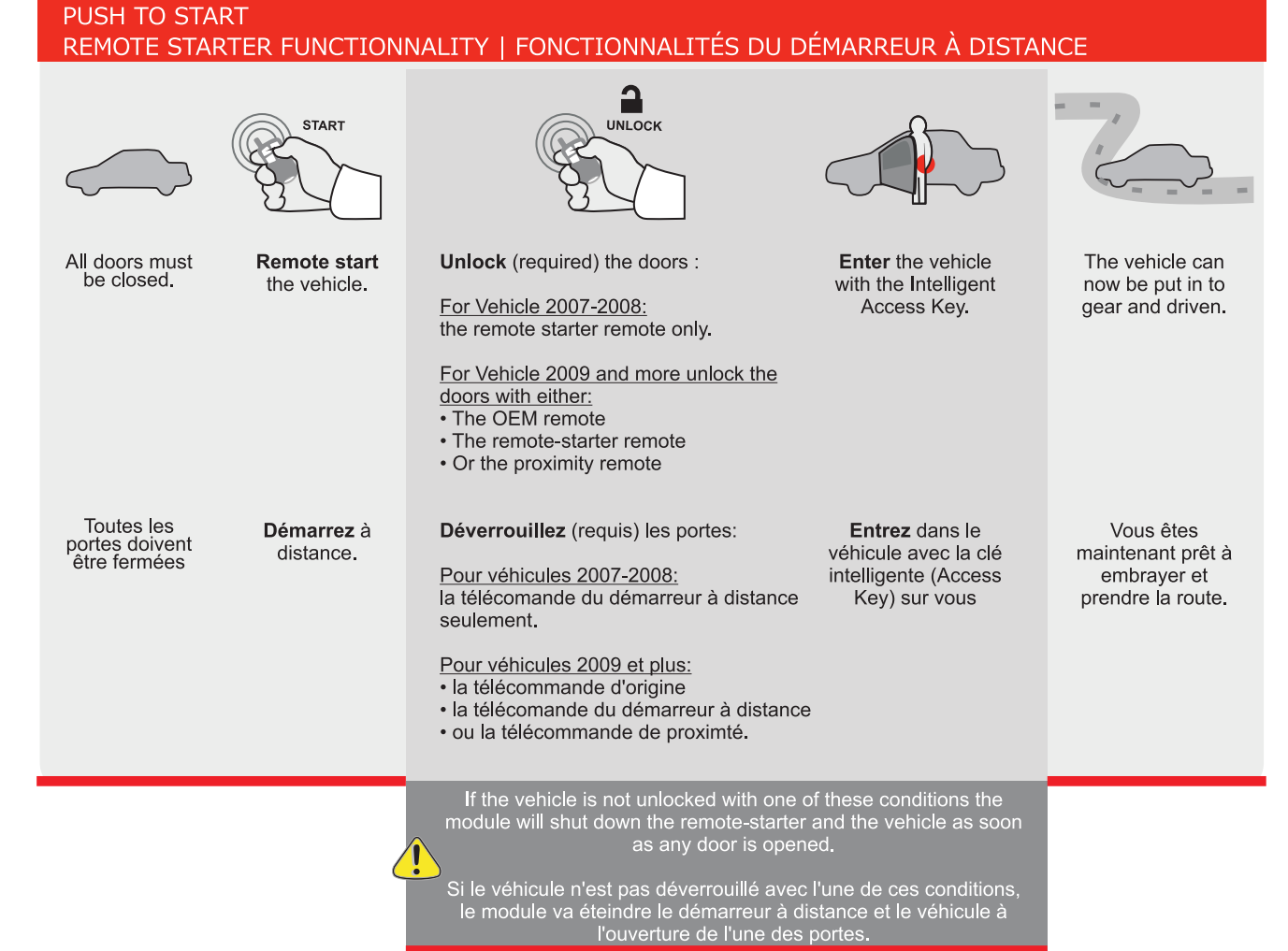

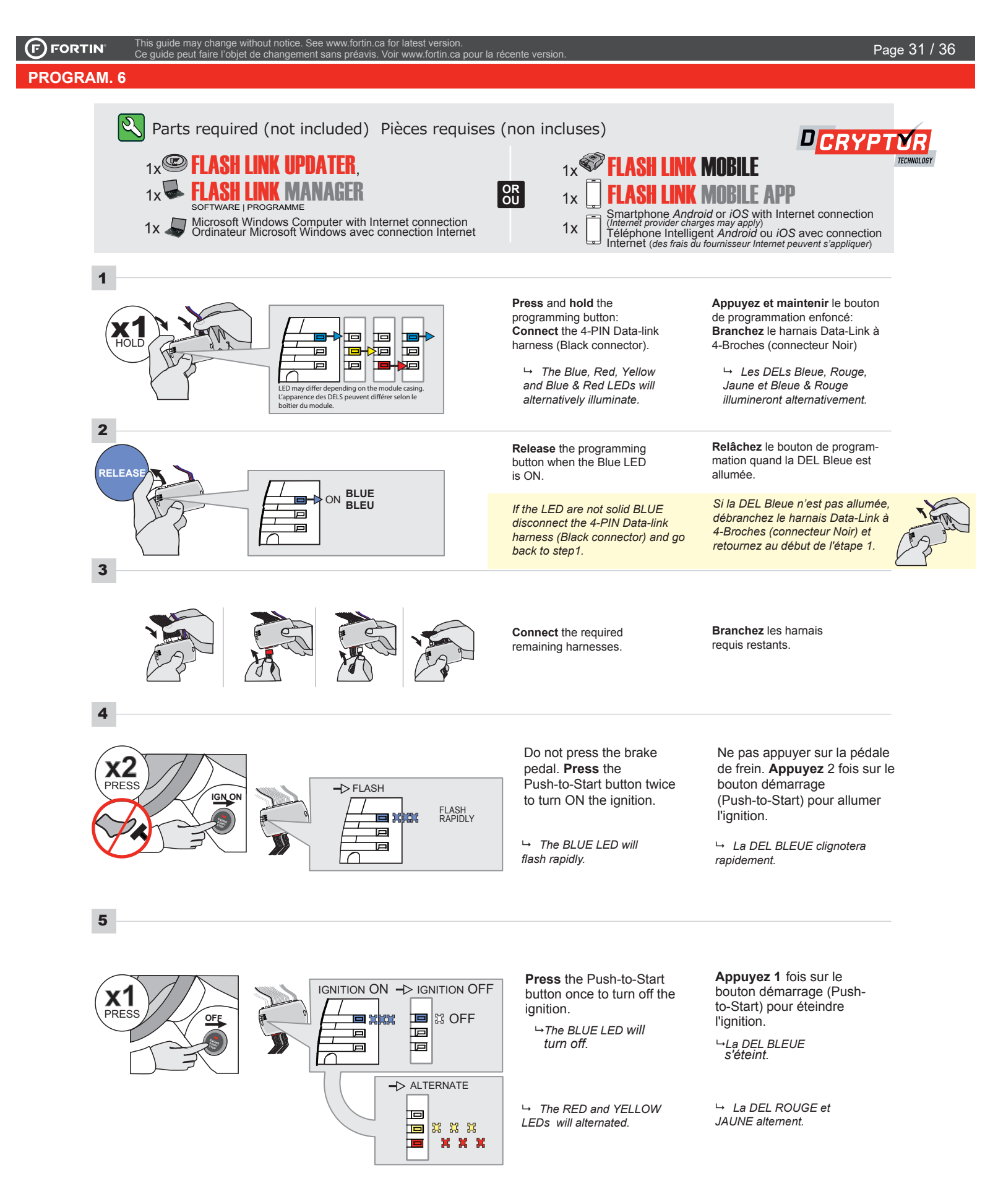

CONTINUED NEXT PAGE | CONTINUEZ À LA PAGE SUIVANTE

#### **PROGRAM.** 6

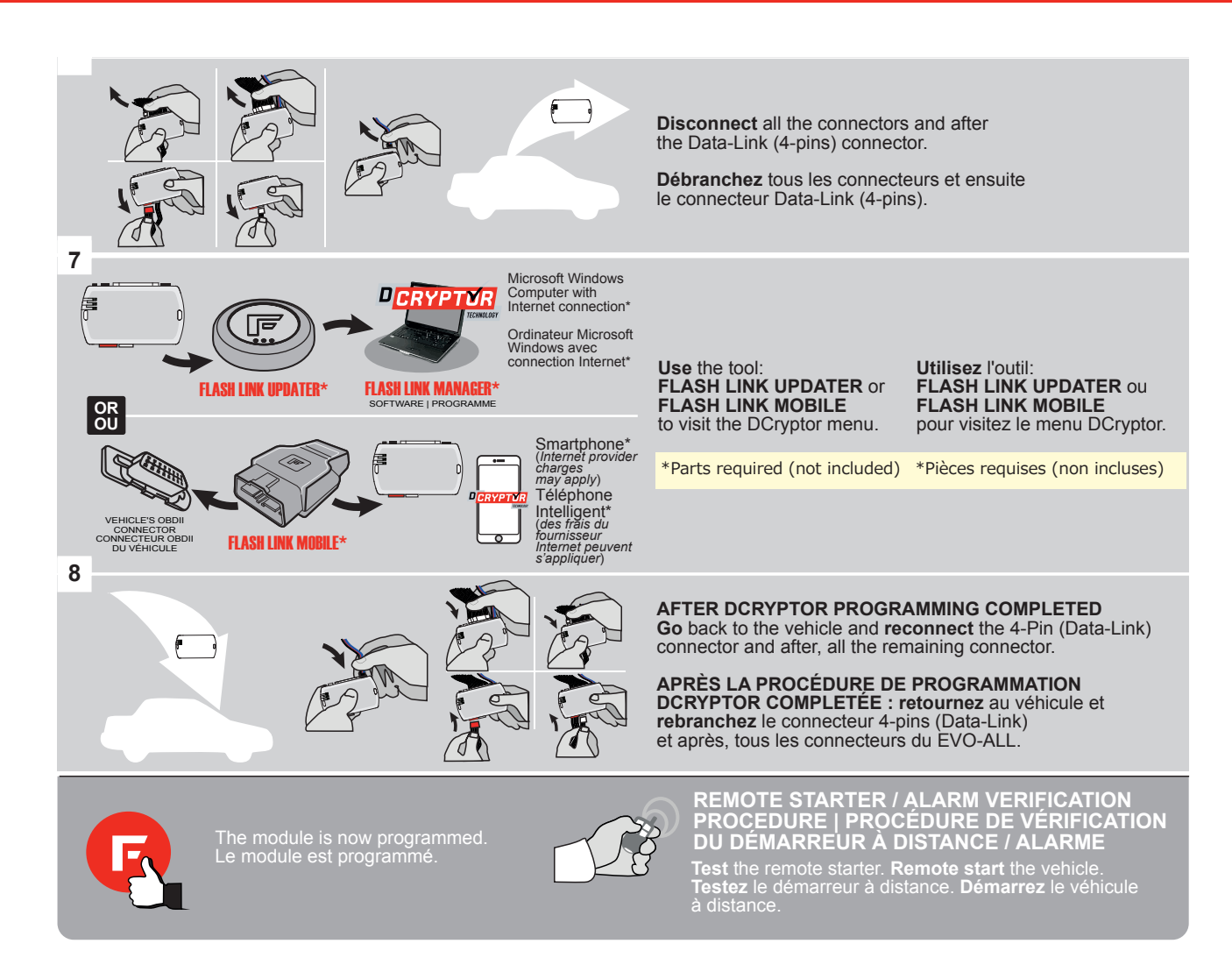

#### **REMOTE STARTER FUNCTIONNALITY | FONCTIONNALITÉS DU DÉMARREUR À DISTANCE**

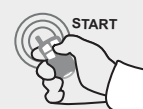

Remote start the vehicle.

Démarrez à distance.

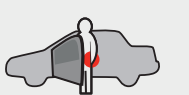

Enter the vehicle with the Intelli-Key.

Entrez dans le véhicule avec la clé intelligente (Intelli-Key) sur vous

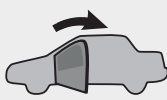

Close the driver door.

Refermez la porte côté conducteur.

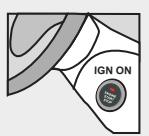

The Push to Start button will turn ON automatically.

Le bouton démarrage (Push-to-Start) du véhicule se met à Ignition (ON)

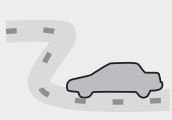

The vehicle can now be put in to gear and driven.

Vous êtes maintenant prêt à embrayer et prendre la route. de may change

#### PUSH TO START 1/3

ithout notice. See www.fortin.ca for latest version

Ce guide peut faire l'objet de changement sans préavis. Voir www.fortin.ca pour la récente version

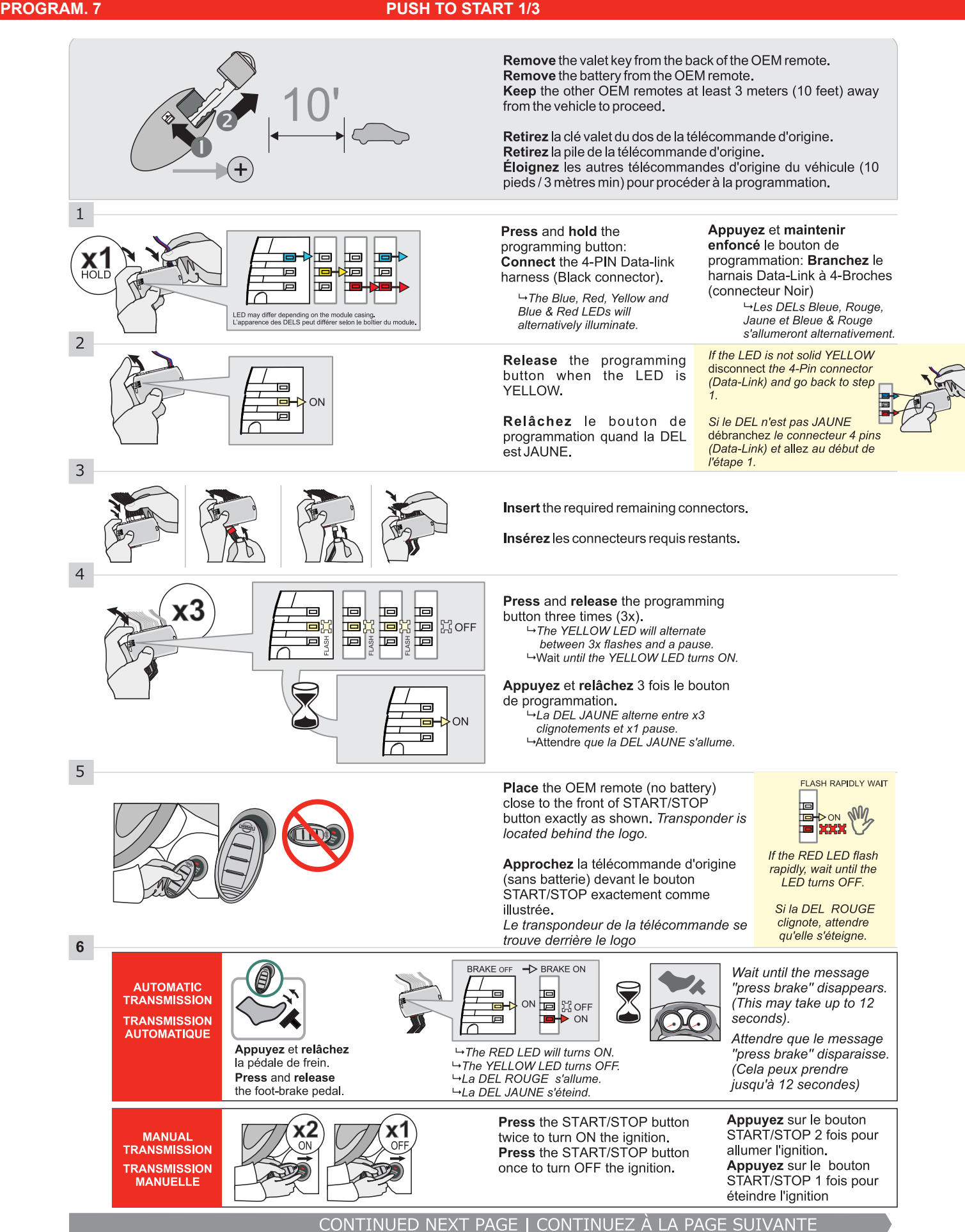

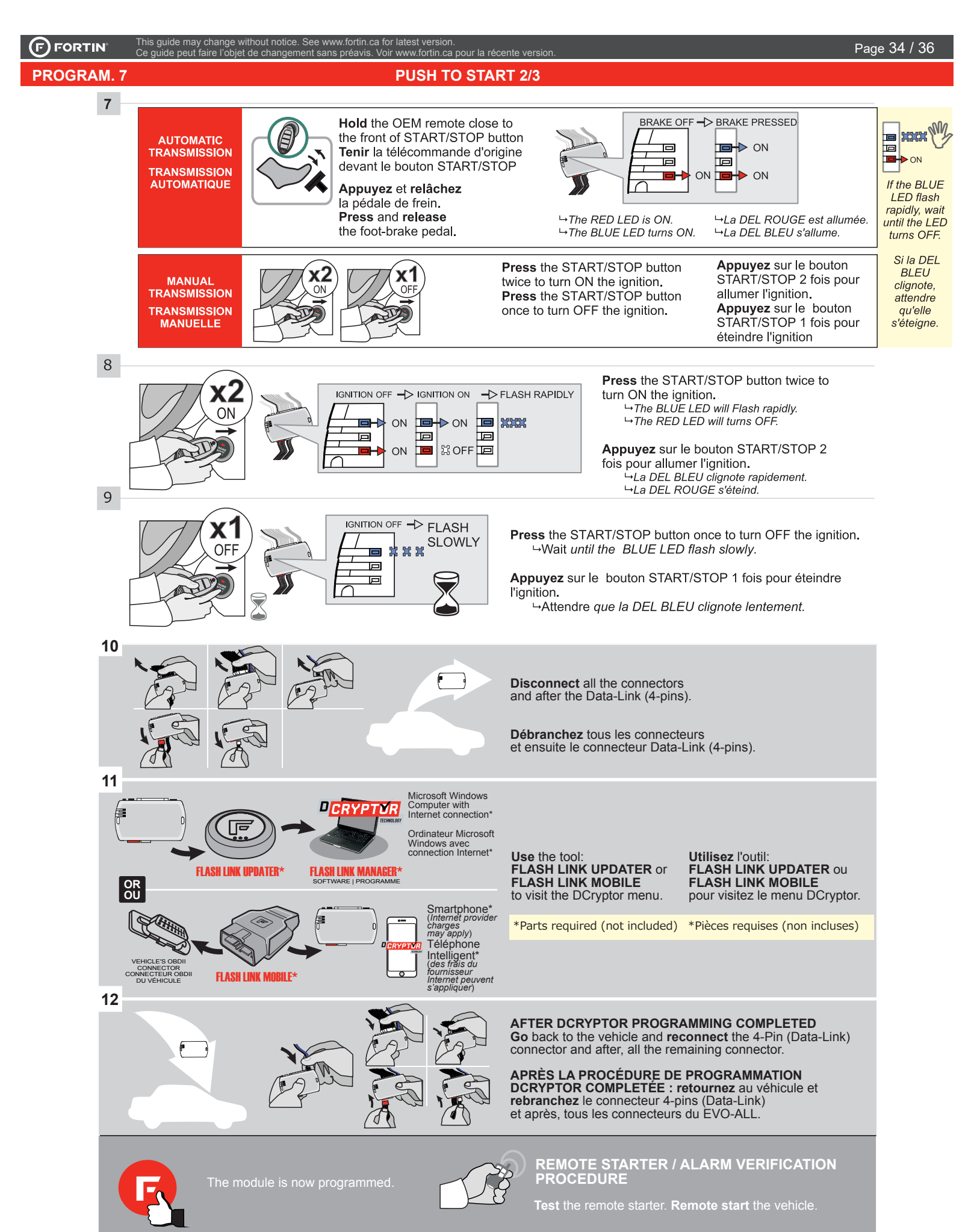

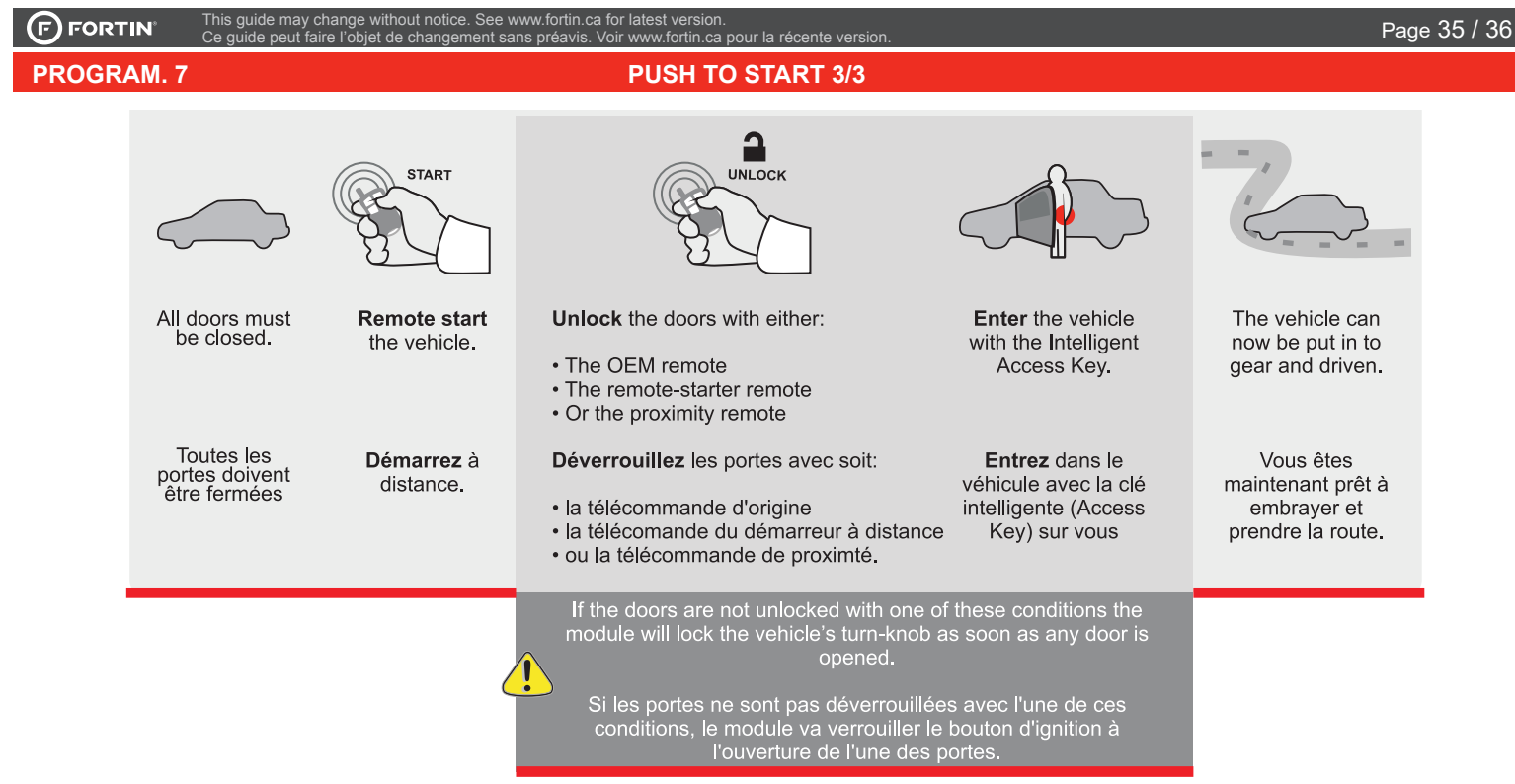

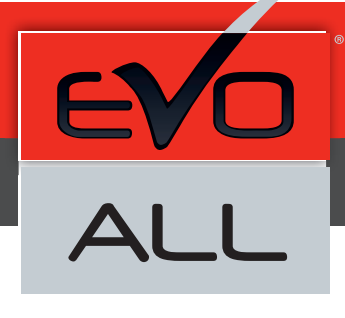

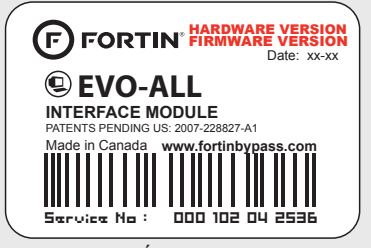

Module label | Étiquette sur le module

#### Notice: Updated Firmware and Installation Guides

Updated firmware and installation guides are posted on our web site on a regular basis. We recommend that you update this module to the latest firmware and download the latest installation guide(s) prior to the installation of this product.

#### Notice: Mise à jour microprogramme et Guides d'installations

Des mises à jour du Firmware (microprogramme) et des guides d'installation sont mis en ligne régulièrement. Vérifiez que vous avez bien la dernière version logiciel et le dernier guide d'installation avant l'installation de ce produit.

#### WARNING

The information on this sheet is provided on an (as is) basis with no representation or warranty of accuracy whatsoever. It is the sole responsibility of the installer to check and verify any circuit before connecting to it. Only a computer safe logic probe or digital multimeter should be used. FORTIN ELECTRONIC SYSTEMS assumes absolutely no liability or responsibility whatsoever pertaining to the accuracy or currency of the information supplied. The installation in every case is the sole responsibility of the installer performing the work and FORTIN ELECTRONIC SYSTEMS assumes no liability or responsibility whatsoever resulting from any type of installation, whether performed properly, improperly or any other way. Neither the manufacturer or distributor of this module is responsible of damages of any kind indirectly or directly caused by this module, except for the replacement of this module in case of manufacturing defects. This module must be installed by qualified technician. The information supplied is a guide only. This instruction guide may change without notice. Visit www.fortinbypass.com to get the latest version.

#### **MISE EN GARDE**

L'information de ce guide est fournie sur la base de représentation (telle quelle) sans aucune garantie de précision et d'exactitude. Il est de la seule responsabilité de l'installateur de vérifier tous les fils et circuits avant d'effectuer les connexions. Seuls une sonde logique ou un multimètre digital doivent être utilisés. FORTIN SYSTÈMES ÉLECTRONIQUES n'assume aucune responsabilité de l'information fournie. L'installation (dans chaque cas) est la responsabilité de l'installateur effectuant le travail. FORTIN SYSTÈMES ÉLECTRONIQUES n'assume aucune responsabilité suite à l'installateur effectuant le travail. FORTIN SYSTÈMES ÉLECTRONIQUES n'assume aucune responsabilité suite à l'installation, que celle-ci soit bonne, mauvaise ou de n'importe autre type. Ni le manufacturier, ni le distributeur ne se considèrent responsables des dommages causés ou ayant pu être causés, indirectement ou directement, par ce module, excepté le remplacement de ce module en cas de défectuosité de fabrication. Ce module doit être installé par un technicien qualifié. L'information fournie dans ce guide est une suggestion. Ce guide d'instruction peut faire l'objet de changement sans préavis. Consultez le www.fortinbypass.com pour voir la plus récente version.

Copyright © 2006-2018, FORTIN AUTO RADIO INC ALL RIGHTS RESERVED PATENT PENDING

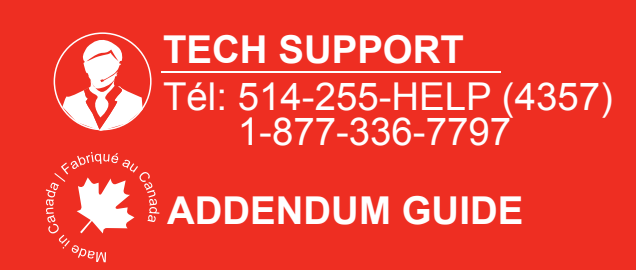

WWW.fortinbypass.com